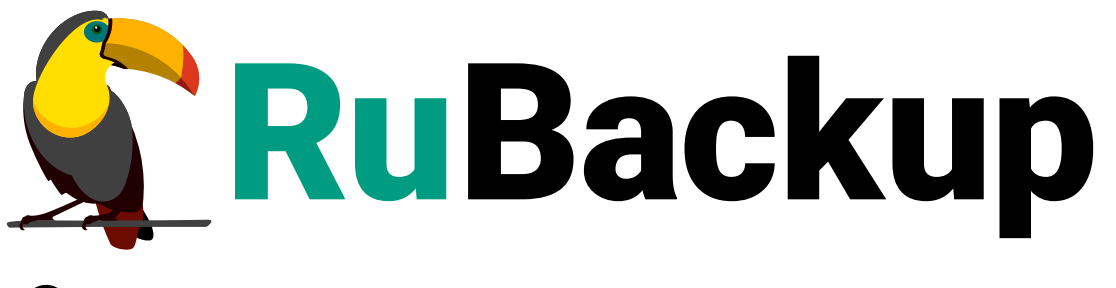

Система резервного копирования и восстановления данных

# РАЗВЁРТЫВАНИЕ СРК

ВЕРСИЯ 2.4.0, 02.07.2025

## Содержание

| 1. Дистрибутивы                                               | 7  |
|---------------------------------------------------------------|----|
| 1.1. Компакт-диск                                             | 7  |
| 1.2. Публичный репозиторий                                    | 7  |
| 1.2.1. Подключение публичного репозитория DEB-систем          | 8  |
| 1.2.2. Подключение публичного репозитория RPM-систем          | 8  |
| 1.3. Облачный диск Астры                                      |    |
| 2. Сетевые порты                                              |    |
| 3. Служебная база данных                                      |    |
| 3.1. Системные требования                                     |    |
| 3.2. Установка СУБД                                           |    |
| 3.3. Настройка СУБД                                           |    |
| 3.4. Настройка SSL соединений                                 |    |
| 3.4.1. Выпуск сертификатов                                    |    |
| 3.4.2. Настройка SSL соединения на сервере PostgreSQL         |    |
| 3.4.3. Настройка SSL соединения на узлах компонентов RuBackup | 23 |
| Настройка SSL соединения на узлах компонентов RuBackup        |    |
| 3.5. Настройка балансировщика нагрузки                        |    |
| 4. Серверная часть                                            |    |
| 4.1. Системные требования                                     |    |
| 4.1.1. Аппаратные требования                                  |    |
| Основной/резервный сервер                                     |    |
| Медиасервер                                                   |    |
| 4.1.2. Программные требования                                 |    |
| 4.2. Установка                                                |    |
| 4.2.1. Подготовка к установке                                 |    |
| Установка зависимостей пакетов                                |    |
| Настройка публичного репозитория                              |    |
| Подключение публичного репозитория DEB-систем                 |    |
| Подключение публичного репозитория RPM-систем                 |    |
| Настройка переменных среды                                    |    |
| Настройка SSL соединения с базой данных                       |    |
| 4.2.2. Установка пакетов                                      |    |
| 4.2.3. Установка лицензии                                     |    |
| Получение лицензионного файла                                 |    |
| Установка лицензионного файла.                                |    |

| 4.3. Настройка                                              |
|-------------------------------------------------------------|
| 4.3.1. Настройка сервера                                    |
| Настройка сервера в терминале (интерактивный режим)         |
| Настройка сервера в терминале (неинтерактивный режим)       |
| Настройка сервера с помощью графической утилиты             |
| 4.3.2. Настройка пользователей. 55                          |
| Настройка переменных среды                                  |
| Добавление в группу                                         |
| 4.3.3. Добавление в автозапуск                              |
| 4.4. Запуск                                                 |
| 4.4.1. Запуск сервиса клиента                               |
| 4.4.2. Запуск сервиса сервера                               |
| 4.4.3. Просмотр статуса сервиса клиента                     |
| 4.4.4. Просмотр статуса сервиса сервера                     |
| 4.4.5. Остановка сервиса клиента                            |
| 4.4.6. Остановка сервиса сервера 57                         |
| 5. Клиентская часть                                         |
| 5.1. Linux                                                  |
| 5.1.1. Системные требования                                 |
| Аппаратные требования                                       |
| Программные требования                                      |
| 5.1.2. Установка                                            |
| Подготовка к установке                                      |
| Установка зависимостей пакетов                              |
| Настройка публичного репозитория                            |
| Настройка переменных среды                                  |
| Настройка SSL соединения с базой данных                     |
| Установка пакетов                                           |
| 5.1.3. Настройка                                            |
| Настройка клиента РК                                        |
| Настройка клиента РК в терминале (интерактивный режим) 69   |
| Настройка клиента РК в терминале (неинтерактивный режим) 72 |
| Настройка клиента РК с помощью графической утилиты          |
| Настройка окружения                                         |
| Настройка пользователей                                     |
| Настройка переменных среды                                  |
| Настройка доступа к клиентским сертификатам                 |

| Добавление в автозапуск                                                  |
|--------------------------------------------------------------------------|
| 5.1.4. Запуск                                                            |
| Запуск сервиса клиента                                                   |
| Просмотр статуса сервиса клиента                                         |
| Остановка сервиса клиента                                                |
| 5.2. Windows                                                             |
| 5.2.1. Системные требования                                              |
| Аппаратные требования                                                    |
| Требования к аппаратным средствам клиента РК                             |
| Программные требования                                                   |
| 5.2.2. Установка                                                         |
| Подготовка к установке                                                   |
| Сетевые настройки                                                        |
| Настройка служебной СУБД PostgreSQL 85                                   |
| Установка пакета Microsoft Visual C++                                    |
| Установка пакета OpenSSL                                                 |
| Установка пакетов                                                        |
| 5.2.3. Настройка                                                         |
| Настройка клиента РК                                                     |
| Настройка клиента РК в терминале (интерактивный режим)                   |
| Настройка узла                                                           |
| Добавление исключения в антивирус                                        |
| Добаление в автозапуск                                                   |
| 5.2.4. Запуск                                                            |
| Запуск сервиса клиента                                                   |
| 6. Результаты установки                                                  |
| 6.1. Каталог установки                                                   |
| 6.2. Сетевые сервисы. 99                                                 |
| 6.3. Конфигурационные файлы                                              |
| 6.3.1. config.file                                                       |
| 6.3.2. rbfd.cnf                                                          |
| 7. Настройка ограничения на количество открытых файловых дескрипторов на |
| хосте с сервером RuBackup                                                |
| 7.1. Зависимость количества файловых дескрипторов                        |
| 7.2. Расчёт необходимого количества файловых дескрипторов                |
| 7.3. Способы настройки ограничения количества открытых файловых          |
| дескрипторов                                                             |

| 7.3.1. Настройка ограничения количества открытых файловых |     |
|-----------------------------------------------------------|-----|
| дескрипторов при ручном запуске сервера 1                 | 107 |
| 7.3.2. Настройка ограничения количества открытых файловых |     |
| дескрипторов при запуске сервисов сервера 1               | 80  |

Для развёртывания системы резервного копирования:

- 1. Подготовьте пакеты компонентов СРК:
  - получите Глава 1;
  - скопируйте их на узлы, на которых будут развёрнуты компоненты СРК.
- 2. Разверните СУБД PostgreSQL и настройте подключения к БД серверной группировки СРК (основной, резервный, медиа- сервера) и АРМ администратора:
  - Установка СУБД;
  - Настройка СУБД.

Служебная база данных может быть установлена на узле основного сервера или любом другом доступном по сети узле, удовлетворяющем системным требованиям.

- 3. Подготовьте узлы к установке компонентов СРК:
  - Подготовка к установке серверной части;
  - Подготовка к установке клиентской части под управлением Linux-систем;
  - Подготовка к установке клиентской части под управлением Windowsсистем.
- 4. Установите пакеты компонентов RuBackup на подготовленных узлах:
  - Установка пакетов серверной части;
  - Установка пакетов клиентской части под управлением Linux-систем;
  - Установка пакетов клиентской части под управлением Windows-систем.
- 5. Подготовьте лицензионные файлы для авторизации основного, резервного, медиасерверов, предварительно получив их у поставщика, и произведите Раздел 4.2.3.
- 6. Выполните настройку установленных компонентов СРК в строго определенном порядке:
  - а. на серверах (основном, резервном, медиасерверах):
    - Настройка сервера;
  - b. на всех клиентах PK:
    - Настройка клиента РК под управлением Linux-систем;
    - Настройка клиента РК под управлением Windows-систем.
- 7. Выполните настройки:
  - а. для пользователей, которые будут взаимодействовать с компонентами СРК:

- Настройка пользователей для серверной части;
- Настройка окружения для клиентской части под управлением Linuxсистемы;
- b. для узла:
  - Настройка узла под управлением Windows-систем.
- 8. Добавьте сервисы СРК в автозагрузку:
  - Добавление в автозапуск серверной части;
  - Добавление в автозапуск клиентской части под управлением Linux-системы;
  - Добаление в автозапуск клиентской части под управлением Windowsсистем.
- 9. Произведите запуск развёрнутых компонентов СРК:
  - Запуск серверной части;
  - Запуск клиентской части под управлением Linux-системы;
  - Запуск клиентской части под управлением Windows-систем.

## Глава 1. Дистрибутивы

Для развёртывания компонентов СРК RuBackup получите актуальные установочные deb/rpm пакеты одним из способов:

- на компакт-диске, полученном от поставщика;
- из дополнительно подключаемого, публичного репозитория;
- скачав актуальные установочные пакеты СРК RuBackup из облачного диска Астры на официальном сайте компании https://www.rubackup.ru/go/.

## 1.1. Компакт-диск

Пакеты для развёртывания CPK RuBackup могут быть получены от поставщика на компакт-диске, который может быть прочитан большинством приводов CD-ROM.

## 1.2. Публичный репозиторий

Пакеты для развёртывания СРК RuBackup могут быть установлены из дополнительного публичного репозитория.

Публичные репозитории доступны для операционных систем:

- Astra Linux 1.8;
- Astra Linux 1.7;
- Astra Linux 1.6;
- Debian 12;
- Debian 10;
- Ubuntu 22.04;
- Ubuntu 20.04;
- Ubuntu 18.04;
- CentOS 7;
- CentOS 8;
- PEД OC 7.3;
- PEД OC 8;
- Red Hat Enterprise Linux 9;
- ROSA Fresh Desktop 12;
- ROSA Enterprise Linux Server 7.3;
- ROSA Enterprise Linux Server 7.9.

### 1.2.1. Подключение публичного репозитория DEB-систем

1. Создайте файл с информацией о репозиториях:

```
cat <<EOF | sudo tee /etc/apt/sources.list.d/rubackup_deb.list
deb https://dl.astralinux.ru/rubackup/repository-deb-main/ <OS-VERSION>
public
deb https://dl.astralinux.ru/rubackup/repository-deb-main/ <OS-VERSION>
public-testing
EOF
```

где: <OS-VERSION> — версия используемой ОС:

- astra\_1.6;
- astra\_1.7;
- astra\_1.8;
- debian\_10;
- debian\_12;
- ubuntu\_18.04;
- ubuntu\_20.04;
- ubuntu\_22.04.
- 2. Добавьте ключ репозитория:

```
sudo wget -q0-
https://dl.astralinux.ru/artifactory/api/security/keypair/gc-astra-
official-repo-key/public | gpg --no-default-keyring --keyring gnupg-
ring:/etc/apt/trusted.gpg.d/rubackup-deb.gpg --import - && sudo chmod 644
/etc/apt/trusted.gpg.d/rubackup-deb.gpg
```

3. Обновите список пакетов:

sudo apt-get update

### 1.2.2. Подключение публичного репозитория RPM-систем

- 1. Создайте файл с информацией о репозиториях:
  - а. для ОС:
    - CentOS 7;

- CentOS 8;
- РЕД ОС 7.3;
- РЕД ОС 8;
- Red Hat Enterprise Linux 9;
- ROSA Fresh Desktop 12;
- ROSA Enterprise Linux Server 7.9.

```
cat <<EOF | sudo tee /etc/yum.repos.d/rubackup_rpm.repo</pre>
[rubackup-rpm-public-repository]
name=rubackup rpm public repository
baseurl=https://dl.astralinux.ru/artifactory/rubackup-rpm-main/<OS-
VERSION>/public/
enabled=1
repo_gpgcheck=1
gpgkey=https://dl.astralinux.ru/artifactory/rubackup-rpm-main/<OS-
VERSION>/public/repodata/repomd.xml.key
gpgcheck=0
[rubackup-rpm-public-testing-repository]
name=rubackup rpm public testing repository
baseurl=https://dl.astralinux.ru/artifactory/rubackup-rpm-main/<OS-
VERSION>/public-testing/
enabled=1
repo_gpgcheck=1
gpgkey=https://dl.astralinux.ru/artifactory/rubackup-rpm-main/<OS-</pre>
VERSION>/public-testing/repodata/repomd.xml.key
gpgcheck=0
EOF
```

где: <OS-VERSION> — версия используемой ОС:

- centos\_7;
- centos\_8;
- redos\_7.3;
- redos\_8;
- rhel\_9;
- rosa\_12;
- rosa\_7.9.

b. для OC ROSA Enterprise Linux Server 7.3:

```
cat <<EOF | sudo tee /etc/yum.repos.d/rubackup_rpm.repo</pre>
[rubackup-rpm-public-repository]
name=rubackup rpm public repository
baseurl=https://dl.astralinux.ru/artifactory/rubackup-rpm-
main/rosa_7.3/public/
enabled=1
repo_gpgcheck=1
gpgkey=https://dl.astralinux.ru/artifactory/rubackup-rpm-
main/rosa_7.3/public/repodata/repomd.xml.key
gpgcheck=0
sslverify=0
[rubackup-rpm-public-testing-repository]
name=rubackup rpm public testing repository
baseurl=https://dl.astralinux.ru/artifactory/rubackup-rpm-
main/rosa_7.3/public-testing/
enabled=1
repo_gpgcheck=1
gpgkey=https://dl.astralinux.ru/artifactory/rubackup-rpm-
main/rosa_7.3/public-testing/repodata/repomd.xml.key
gpgcheck=0
sslverify=0
EOF
```

### 1.3. Облачный диск Астры

Пакеты для развёртывания СРК RuBackup могут быть скачаны из облачного диска Астры на официальном сайте компании https://www.rubackup.ru/go/.

На диске вы найдёте:

- папки с названиями операционных систем, содержащие совместимые с указанной ОС установочные пакеты для развёртывания компонентов СРК RuBackup (Alt Linux 10, Astra Linux 1.6 и т.д.);
- папку Experimental, содержащую:
  - совместимые с указанной ОС экспериментальные установочные пакеты для развёртывания компонентов СРК RuBackup, прошедшие только дизайнтестирование;
  - папку Scripts, содержащую экспериментальные скрипты:
    - script\_block\_device\_metadata.sh скрипт резервного копирования метаданных дедуплицированного пула;
    - upgrade\_rubackup\_packages.sh скрипт автоматического обновления;

- папку Prev\_Version, содержащую установочный пакет модуля резервного копирования и восстановления данных кластеров СУБД PostgreSQL для поддержки нового функционала серверной и клиентской группировок релиза 2.1;
- RB\_key.iso специализированный загрузочный образ RuBackup.

## Глава 2. Сетевые порты

Безопасное соединение компонентов СРК RuBackup и обмен информацией между ними подразумевает техническую возможность коммуникации по сети. Перед установкой продукта необходимо обеспечить взаимодействие компонентов СРК путем открытия соответствующих портов для входящего и исходящего трафика между серверами, на которых установлены компоненты СРК.

В таблице представлены компоненты СРК RuBackup, которые принимают входящие соединения по указанным портам и протоколам.

| Компонент                              |                                                           | Целевой сер-       | Протокол | Порт     |                                                                                                    |
|----------------------------------------|-----------------------------------------------------------|--------------------|----------|----------|----------------------------------------------------------------------------------------------------|
| от                                     | до                                                        | ВИС                | протокол | Порт     | Описание                                                                                             |
| Основной сер-<br>вер                   | Медиасервер                                               | rubackup-cmd       | ТСР      | 9991     | Управление<br>операциями на<br>медиасервере                                                          |
|                                        |                                                           | rubackup-<br>media | ТСР      | 9993     | Управление<br>операциями с<br>данными                                                                |
| Основной сер-<br>вер                   | База данных<br>RuBackup на<br>отдельностоя-<br>щей машине | postgresql         | ТСР      | 5432 [1] | Сохранение<br>конфигураци-<br>онной и опера-<br>тивной инфор-<br>мации                               |
| Резервный (<br>сервер <sup>[2]</sup> в | Основной сер-<br>вер                                      | rubackup-cmd       | ТСР      | 9991     | Обеспечение<br>отказоустой-<br>чивости                                                               |
|                                        |                                                           | rubackup-<br>media | ТСР      | 9993     | Передача дан-<br>ных между<br>медиасерве-<br>рами в составе<br>основного и<br>резервного<br>серверов |
| Резервный<br>сервер <sup>[2]</sup>     | База данных<br>RuBackup на<br>отдельностоя-<br>щей машине | postgresql         | ТСР      | 5432     | Сохранение<br>конфигураци-<br>онной и опера-<br>тивной инфор-<br>мации                               |
| Медиасервер                            | Медиасервер                                               | rubackup-<br>media | ТСР      | 9993     | Передача дан-<br>ных между<br>медиасерве-<br>рами                                                    |

Таблица 1. Сетевые порты

| Медиасервер                         | Резервный<br>сервер <sup>[2]</sup>                        | rubackup-cmd       | ТСР | 9991     | Управление<br>операциями на<br>медиасервере                            |
|-------------------------------------|-----------------------------------------------------------|--------------------|-----|----------|------------------------------------------------------------------------|
|                                     |                                                           | rubackup-<br>media | ТСР | 9993     | Управление<br>операциями с<br>данными                                  |
| Медиасервер                         | База данных<br>RuBackup на<br>отдельностоя-<br>щей машине | postgresql         | ТСР | 5432 [1] | Сохранение<br>конфигураци-<br>онной и опера-<br>тивной инфор-<br>мации |
| Клиент<br>резервного<br>копирования | Основной сер-<br>вер                                      | rubackup-cmd       | ТСР | 9991     | Управление<br>операциями на<br>клиенте<br>резервного<br>копирования    |
| Клиент<br>резервного<br>копирования | Медиасервер                                               | rubackup-<br>media | ТСР | 9993     | Передача дан-<br>ных между<br>медиасерве-<br>ром и клиен-<br>том       |
| Клиент<br>резервного<br>копирования | Резервный<br>сервер <sup>[2]</sup>                        | rubackup-cmd       | ТСР | 9991     | Управление<br>операциями на<br>клиенте<br>резервного<br>копирования    |
|                                     |                                                           | rubackup-<br>media | ТСР | 9993     | Передача дан-<br>ных между<br>медиасерве-<br>ром и клиен-<br>том       |
| RuBackup REST<br>API                | Основной сер-<br>вер                                      | rubackup-rbm       | ТСР | 9995     | Отправка<br>запросов на<br>сервер и полу-<br>чение инфор-<br>мации     |
| RuBackup REST<br>AP                 | База данных<br>RuBackup на<br>отдельностоя-<br>щей машине | postgresql         | ТСР | 5432 [1] | Получение<br>информации из<br>базы данных                              |
| RuBackup REST<br>API                | Резервный<br>сервер <sup>[2]</sup>                        | rubackup-rbm       | ТСР | 9995     | Отправка<br>запросов на<br>сервер и полу-<br>чение инфор-<br>мации     |

| Менеджер<br>RuBackup<br>(RBM) на<br>отдельно стоя-<br>щей машине | База данных<br>RuBackup на<br>отдельностоя-<br>щей машине | postgresql   | ТСР   | 5432 [1]           | Сохранение<br>конфигураци-<br>онной и опера-<br>тивной инфор-<br>мации |
|------------------------------------------------------------------|-----------------------------------------------------------|--------------|-------|--------------------|------------------------------------------------------------------------|
| Менеджер<br>RuBackup<br>(RBM) на<br>отдельно стоя-<br>щей машине | Основной сер-<br>вер                                      | rubackup-rbm | ТСР   | 9995               | Управление<br>операциями<br>RuBackup                                   |
| Менеджер<br>RuBackup<br>(RBM) на<br>отдельно стоя-<br>щей машине | Резервный<br>сервер <sup>[2]</sup>                        | rubackup-rbm | ТСР   | 9995               | Управление<br>операциями<br>RuBackup                                   |
| Клиент, посы-<br>лающий<br>запрос через<br>RuBackup REST<br>API  | Основной сер-<br>вер                                      | rubackup-api | HTTPS | 443 <sup>[3]</sup> | Управление<br>операциями<br>RuBackup<br>через REST API                 |
| Клиент, посы-<br>лающий<br>запрос через<br>RuBackup REST<br>API  | Резервный<br>сервер <sup>[2]</sup>                        | rubackup-api | HTTPS | 443 <sup>[3]</sup> | Управление<br>операциями<br>RuBackup<br>через REST API                 |

[1] Если база данных настроена с использованием нестандартного порта, то для подключения к ней продукта RuBackup порт может быть изменен вручную в конфигурационном файле /opt/rubackup/etc/config.file.

[2] При наличии резервного сервера.

[3] Порт для подключения, при необходимости, может быть изменен через переменные окружения в файле /opt/rubackup/etc/rubackup\_api.env (см. в «Руководстве по установке и взаимодействию с программным интерфейсом RuBackup REST API»)

## Глава З. Служебная база данных

СУБД PostgreSQL используется для хранения метаданных резервных копий и конфигурационных параметров системы резервного копирования RuBackup.

### 3.1. Системные требования

Таблица 2. Аппаратные требования к серверу БД RuBackup

| Аппаратный компонент  | Значение |
|-----------------------|----------|
| Процессор             | 4 ядра   |
| Оперативная память    | 64 ГБ    |
| Дисковое пространство | 3,84 ТБ  |

Для обеспечения максимального уровня отказоустойчивости и быстродействия при промышленной эксплуатации, рекомендуется использовать в качестве конфигурационной базы RuBackup СУБД PostgreSQL в отказоустойчивой конфигурации с использованием решения Patroni, развернутом на отдельно стоящих машинах, с совокупным объемом дискового пространства 3.84 ТБ, построенного с использованием твердотельных накопителей, подключенных через шину PCI Express (NVMe SSD).

## 3.2. Установка СУБД

1. Установите из репозитория <sup>[1]</sup> последнюю доступную версию СУБД PostgreSQL, находясь в папке, где расположен пакет:

| Astra Linux, Debian, Ubuntu | sudo apt install postgresql            |
|-----------------------------|----------------------------------------|
| Альт                        | sudo apt-get install postgresql-server |
| Rosa Cobalt, RHEL           | sudo yum install postgresql            |
| RedOS, CentOS, Rosa Chrome  | sudo dnf install postgresql-server     |

2. Выполните установку последней доступной версии пакета postgresql-contrib:

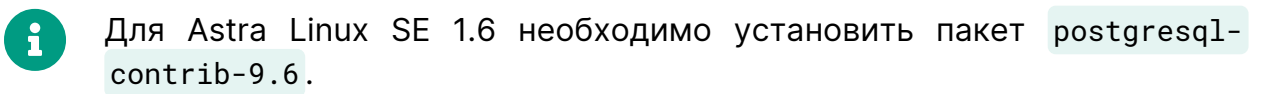

| Astra Linux, Debian, Ubuntu | sudo apt install postgresql-contrib     |
|-----------------------------|-----------------------------------------|
| Альт                        | sudo apt-get install postgresql-contrib |
| Rosa Cobalt, RHEL           | sudo yum install postgresql-contrib     |

| RedOS, CentOS, Rosa Chrome       | sudo dnf install postgresql-contrib             |
|----------------------------------|-------------------------------------------------|
| 3. Произведите инициализацию БД: |                                                 |
| Astra Linux, Debian, Ubuntu      | -                                               |
| Альт                             | <pre>sudo /etc/init.d/postgresql initdb</pre>   |
| Rosa Cobalt, RHEL                | /usr/pgsql-12/bin/postgresql-12-setup<br>initdb |
| RedOS, CentOS, Rosa Chrome       | <pre>sudo postgresql-setupinitdb</pre>          |

4. Запустите PostgreSQL:

sudo service postgresql start

5. Добавьте запуск PostgreSQL в автозагрузку:

sudo systemctl enable postgresql

### 3.3. Настройка СУБД

- 1. Настройте возможность подключения к СУБД для всех серверов, которые будут входить в серверную группировку RuBackup (основной, резервный, медиа- сервера), и APM администратора RuBackup, для этого:
  - а. перейдите в папку, где находится файл pg\_hba.conf;
  - b. откройте для редактирования конфигурационный файл pg\_hba.conf:

sudo nano pg\_hba.conf

с. отредактируйте, открывшийся файл, указав ір-адреса и маску сети всех подключаемых серверов и АРМ администратора RuBackup к БД по протоколу IPv4, например:

| local                                                | all      | postgres |              | peer   |  |
|------------------------------------------------------|----------|----------|--------------|--------|--|
| # TYPE                                               | DATABASE | USER     | ADDRESS      | METHOD |  |
| # *local* is for Unix domain socket connections only |          |          |              |        |  |
| local                                                | all      | all      |              | md5    |  |
| IPv4 local connections:                              |          |          |              |        |  |
| host                                                 | all      | all      | 127.0.0.1/32 | md5    |  |

| host | all | all | 192.168.0.50/32 | md5 |
|------|-----|-----|-----------------|-----|
| host | all | all | 192.168.0.51/32 | md5 |
| host | all | all | 192.168.0.52/32 | md5 |
| host | all | all | 192.168.0.53/32 | md5 |

d. сохраните изменения.

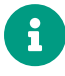

Добавить ip-адреса подключаемых к БД серверов можно и после установки сервера RuBackup, отредактировав конфигурационный файл pg\_hba.conf и перезапустив PostgreSQL.

- Настройте прослушивание подключений к БД для всех серверов, которые будут входить в серверную группировку RuBackup (основной сервер, резервный сервер, медиасервер) с целью последующего удалённого подключения к БД:
  - a. перейдите в папку, где находится файл postgresql.conf;
  - b. откройте для редактирования конфигурационный файл postgresql.conf:

sudo nano postgresql.conf

- с. отредактируйте открывшийся файл:
  - в секции CONNECTIONS AND AUTHENTICATION, добавив выделенную строку:

# CONNECTIONS AND AUTHENTICATION

| #                               |                                            |
|---------------------------------|--------------------------------------------|
| # - Connection Settings -       |                                            |
| #listen_addresses = 'localhost' | # what IP address(es) to listen on;        |
| listen_addresses = '*'          |                                            |
|                                 | # comma-separated list of addresses;       |
|                                 | # defaults to 'localhost'; use '*' for all |
|                                 | # (change requires restart)                |
| port = 5432                     | # (change requires restart)                |
| max_connections = 100           | # (change requires restart)                |

- при необходимости отредактируйте значение параметра shared\_buffers.
   Рекомендуемое значение параметра ~50 % от размера оперативной памяти;
- при необходимости отредактируйте значение параметра

max\_parallel\_workers. Рекомендуемое значение параметра не менее 50 % от количества процессорных ядер, если сервер СУБД совмещен с сервером RuBackup и 100 %, если сервер СУБД является выделенным.

- а. сохраните изменения.
- Чтобы не возникала ошибка при получении мандатных атрибутов, нужно отредактировать конфигурационный файл СУБД PostgreSQL /etc/parsec/mswitch.conf в ОС Astra Linux Special Edition с максимальным уровнем защищенности («Смоленск»).

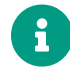

Данный шаг выполняется только для СУБД PostgreSQL в OC Astra Linux Special Edition с максимальным уровнем защищенности («Смоленск»).

a. Откройте для редактирования файл /etc/parsec/mswitch.conf и измените параметр для создания пользователя СУБД PostgreSQL, который не назначен в OC Astra Linux Special Edition 1.7:

sudo nano /etc/parsec/mswitch.conf

b. отредактируйте значение указанного параметра, изменив его на yes:

zero\_if\_notfound: yes

- с. сохраните изменения.
- 4. Для применения изменений перезапустите Postgres:

sudo service postgresql restart

5. Проверьте подключение к СУБД, выполнив вход под пользователем postgres, введя команду:

sudo -u postgres psql

6. Далее, подключившись к БД, задайте пароль для пользователя postgres:

alter user postgres password '12345';

где '12345' — задаваемый пароль пользователя.

7. Завершите работу под пользователем postgres:

\q

### 3.4. Настройка SSL соединений

Для повышения безопасности сервера базы данных возможно использование надежного шифрования соединений с базой данных.

Для настройки SSL соединений:

- 1. Создайте сертификаты для сервера PostgreSQL и его клиентов (postgres-клиентов) (см. Раздел 3.4.1).
- 2. Выполните настройку конфигурационных файлов на сервере PostgreSQL (см. Раздел 3.4.2).
- 3. После установки пакетов компонентов СРК скопируйте полученные сертификаты и выполните настройку SSL соединений для postgres-клиентов на узлах (см. Раздел 3.4.3):
  - развёрнутой серверной части СРК;
  - использующих приложение «Менеджер администратора RuBackup» или «Веб-интерфейс Tucana».

### 3.4.1. Выпуск сертификатов

Аутентификация клиента по сертификату позволяет серверу проверить личность подключающегося, подтверждая, что сертификат X.509, представленный postgres-клиентом, подписан доверенным центром сертификации (СА).

Сертификаты SSL проверяются и выдаются Центром сертификации.

Если вы не имеете PKI инфраструктуры открытых ключей, то на отдельном хосте, который может выполнять роль Центра сертификации:

1. Создайте директории, в которые будут сгенерированы сертификаты Центра сертификации, сервера PostgreSQL и для всех postgres-клиентов (в зависимости от архитектуры вашей СРК):

mkdir certs && cd certs && mkdir ca pg-server rb-server rb-media rb-rbm

где:

са - директория для сертификатов Центра сертификации;

- pg-server директория для сертификатов сервера PostgreSQL;
- rb-server директория для сертификатов основного сервера RuBackup;
- rb-media директория для сертификатов медиасервера;
- rb-rbm директория для сертификатов АРМ администратора, если Менеджер администратора RuBackup (RBM) развёрнут на отдельном хосте.
- 2. Создайте закрытый ключ Центра сертификации, для этого:
  - Перейдите в ранее созданную папку:

```
<mark>cd</mark> ./ca
```

• Сгенерируйте закрытый ключ для СА (ca.key), выполнив команду, например:

openssl genrsa -out ca.key 2048

 Создайте самоподписанный сертификат Центра сертификации (ca.crt) сроком действия 1 год:

openssl req -new -x509 -days 365 -key ca.key -out ca.crt

где CN — это полное имя хоста (FQDN), на котором развёрнут CA.

- 3. Выпустите сертификат и закрытый ключ для сервера PostgreSQL, для этого:
  - Перейдите в ранее созданную папку:

cd ./pg-server

• Сгенерируйте закрытый ключ для сервера PostgreSQL /pgserver.key:

openssl genrsa -out server.key 2048

 Сгенерируйте запрос на сертификат сервера PostgreSQL /pgserver/server.csr:

```
openssl req -new -key server.key -out server.csr
```

где CN — это полное имя хоста (FQDN), на котором развёрнут сервер PostgreSQL.

 Подпишите запрос на сертификат сервера PostgreSQL закрытым ключом Центра сертификации:

```
openssl x509 -req -in server.csr -CA ../ca/ca.crt -CAkey ../ca/ca.key
-CAcreateserial -out server.crt -days 365
```

 Повторите шаг 3 для каждого postgres-клиента, сгенерировав закрытый ключ (postgresql.key) и выпустив сертификат (postgresql.crt) для всех postgresклиентов, указав в сертификате соответствующее FQDN хоста, на котором развёрнут компонент CPK.

#### 3.4.2. Настройка SSL соединения на сервере PostgreSQL

Выполните приведённые ниже настройки, чтобы сервер PostgreSQL прослушивал как обычные, так и SSL соединения через один и тот же TCP-порт и согласовывал использование SSL с любым подключающимся postgres-клиентом.

- 1. Скопируйте в папку /etc/postgresql/16/main на сервер PostgreSQL из папки /pg-server Центра сертификации подготовленные:
  - сертификат Центра сертификации (ca.crt);
  - подписанный сертификат сервера PostgreSQL (server.crt);
  - сгенерированный закрытый ключ сервера PostgreSQL (server.key).
- Для файлов сертификата и закрытого ключа установите полный доступ на чтение и запись только для владельцев:

chmod 600 server.crt server.key ca.crt

Сделайте владельцем файлов пользователя и группу пользователя postgres:

chown postgres:postgres server.crt server.key ca.crt

- 3. Отредактируйте конфигурационный файл postgresql.conf:
  - включите поддержку зашифрованных соединений:

```
ssl = on
```

укажите путь к файлу сертификата Центра сертификации (или цепочке сертификатов):

```
ssl_ca_file = '/etc/postgresql/16/main/ca.crt'
```

Сертификат СА проверяет, что сертификат postgres-клиента подписан доверенным центром сертификации.

• укажите путь к файлу сертификата сервера PostgreSQL:

```
ssl_cert_file = '/etc/postgresql/16/main/server.crt'
```

Сертификат будет отправлен postgres-клиенту для указания подлинности сервера PostgreSQL.

• укажите путь к файлу закрытого ключа сервера PostgreSQL:

```
ssl_key_file = '/etc/postgresql/16/main/server.key'
```

Закрытый ключ доказывает, что сертификат сервера PostgreSQL был отправлен владельцем; не указывает, что владелец сертификата заслуживает доверия.

- 4. Чтобы потребовать от postgres-клиента предоставления доверенного сертификата, отредактируйте конфигурационный файл pg\_hba.conf:
  - добавьте опцию аутентификации clientcert=verify-ca или clientcert=verify-full в соответствующие hostssl строки, где:
    - clientcert=verify-full сервер PostgreSQL не только проверяет цепочку сертификатов, но также проверяет, совпадает ли имя пользователя или его сопоставление с СN предоставленного сертификата;
    - clientcert=verify-ca сервер проверяет, что сертификат postgres-клиента подписан одним из доверенных центров сертификации.

Также желательно закомментировать все строчки host, например:

```
#host all all 0.0.0.0/0 md5
hostssl all all 0.0.0.0/0 [md5,cert]
clientcert=[verify-ca,verify-full] 1
```

1 В старых версиях [0,1]

где:

md5 — запросить пароль пользователя,

cert — аутентификация по сертификату.

Если параметр clientcert не указан, сервер проверяет сертификат postgres-клиента по своему файлу CA, только если сертификат postgres-клиента представлен и CA настроен.

5. Произведите настройку карты имён пользователей.

При использовании внешней системы аутентификации, такой как Ident, имя пользователя операционной системы, инициировавшего подключение, может не совпадать с именем пользователя базы данных (роли), который должен использоваться. В этом случае карта имен пользователей может быть применена для сопоставления имени пользователя операционной системы с именем пользователя базы данных системы с именем пользователя операционной системы с именем пользователя операционной системы с именем нена для сопоставления имени пользователя операционной системы с именем пользователя базы данных

Чтобы использовать сопоставление имен пользователей, отредактируйте:

• конфигурационный файл pg\_hba.conf — укажите в значении параметра map=map-name:

hostssl all all 0.0.0.0/0 md5 clientcert=verify-full map=sslmap

 конфигурационный файл pg\_ident.conf, хранящийся в каталоге данных кластера — настройте карты имен пользователей, добавьте, например:

# MAPNAME SYSTEM-USERNAME PG-USERNAME sslmap postgres postgres sslmap postgres rubackup

где:

- в столбце SYSTEM-USERNAME укажите CN сертификата postgres-клиента;
- в столбце PG-USERNAME укажите имя пользователя, с которым нужно сопоставить.
- 6. Для применения изменений перезапустите сервер:

sudo systemctl restart postgresql

#### 3.4.3. Настройка SSL соединения на узлах компонентов RuBackup

Для подключения серверных компонентов RuBackup и APM администратора CPK (используещего приложение «Менеджер администратора RuBackup») к служебной базе данных PostgreSQL с использованием защищённого соединения выполните

приведённые ниже настройки на соответствующих узлах (postgres-клиентах):

- развёрнутой серверной части СРК;
- использующих приложение «Менеджер администратора RuBackup».

#### Настройка SSL соединения на узлах компонентов RuBackup

- 1. Перенесите из соответствующей postgres-клиенту папки на узле Центра сертификации подготовленные:
  - сертификат Центра сертификации (ca.crt), чтобы postgres-клиент мог проверить, что конечный сертификат сервера PostgreSQL был подписан его доверенным корневым сертификатом;
  - сертификат postgres-клиента (узла компонента CPK) (postgresql.crt);
  - сгенерированный закрытый ключ сервера/клиента СРК (postgresql.key).
- Для файлов сертификата и закрытого ключа установите полный доступ на чтение и запись только для владельцев:

chmod 600 server.crt server.key ca.crt

 Сделайте владельцем файлов пользователя, от имени которого будет запущен компонент CPK (postgres-клиент):

chown suser:suser server.crt server.key ca.crt

- 4. Настройка SSL соединения на узле компонента RuBackup выполняется **после установки пакетов СРК** одним из способов:
  - при настройке компонента СРК серверной или клиентской части;
  - при внесении правки в файл настроек сервера (полученный после конфигурирования компонента СРК).
- 5. Для настройки SSL-соединения с БД предварительно необходимо выполнить настройку служебной базы данных в соответствии с разделом Раздел 3.3 и подготовить сертификаты.
  - a. Enter sslmode ( allow, disable, prefer, require, verify-ca, verify-full ) [ require ]

Enter path for sslrootcert file:

Enter path for sslcert file:

Enter path for sslkey file:

 выберите и введите название выбранного режима SSL в соответствии с таблицей.

По умолчанию выбран режим require.

Таблица 3. Описание режимов SSL

| ssimode     | Защита<br>от про-<br>слушива-<br>ния | Защита<br>от МІТМ              | Утверждение                                                                                                    |
|-------------|--------------------------------------|--------------------------------|----------------------------------------------------------------------------------------------------|
| disable     | Нет                                  | Нет                            | Мне не важна безопасность и я не приемлю издержки, связан-<br>ные с шифрованием.                                                                                                    |
| allow       | Воз-<br>можно                        | Нет                            | Мне не важна безопасность, но я приемлю издержки, связан-<br>ные с шифрованием, если на этом настаивает сервер.                                                                                |
| prefer      | Воз-<br>можно                        | Нет                            | Мне не важна безопасность, но я предпочитаю шифрование (и приемлю связанные издержки), если это поддерживает сервер.                                                                           |
| require     | Да                                   | Нет                            | Я хочу, чтобы мои данные шифровались, и я приемлю сопут-<br>ствующие издержки. Я доверяю сети в том, что она обеспечи-<br>вает подключение к нужному серверу                                   |
| verify-ca   | Да                                   | Зависит<br>от поли-<br>тики ЦС | Я хочу, чтобы мои данные шифровались, и я приемлю сопут-<br>ствующие издержки. Мне нужна уверенность в том, что я под-<br>ключаюсь к доверенному серверу                                       |
| verify-full | Да                                   | Да                             | Я хочу, чтобы мои данные шифровались, и я приемлю сопут-<br>ствующие издержки. Мне нужна уверенность в том, что я под-<br>ключаюсь к доверенному серверу и это именно указанный<br>мной сервер |

- укажите расположение подготовленных сертификатов:
  - в поле sslrootcert укажите расположение сертификата центра сертификации;
  - в поле sslcert укажите расположение сертификата настраиваемого хоста;
  - в поле sslkey укажите расположение закрытого ключа настраиваемого хоста.Ы

### 3.5. Настройка балансировщика нагрузки

При наличии прокси-сервера HAProxy, принимающего запросы к служебной базе данных CPK RuBackup, рекомендуется выполнить следующие действия:

1. В файле haproxy.cfg задайте одинаковое значение для параметров timeout client и timeout server. Рекомендуемое значение 48h или более.

Согласно официальной документации<sup>[2]</sup> значения параметров timeout client и timeout server должны быть идентичные.

- 2. Убедитесь, что в настройках служебной СУБД PostgreSQL отсутствуют таймауты, а если присутствуют, то выставить такие же значения как и в настройках HAProxy (см. пункт 1).
- 3. Добавьте в файл haproxy.cfg в строку с проверкой узла PostgreSQL параметр shutdown-sessions, например:

"server primary 192.168.122.60:3306 check on-marked-down shutdown-sessions".

- 4. Завершите все активные задачи в СРК RuBackup.
- Остановите сервис сервера СРК RuBackup, выполнив в терминале на узле сервера СРК RuBackup:

sudo systemctl stop rubackup\_server

6. Перезапустите СУБД PostgreSQL, выполнив:

sudo systemctl restart postgresql

7. Запустите сервис сервера СРК RuBackup, выполнив в терминале на узле сервера СРК RuBackup:

sudo systemctl start rubackup\_server

[1] Для некоторых ОС возможно потребуется подключить дополнительный репозиторий

[2] https://docs.haproxy.org/2.6/configuration.html

## Глава 4. Серверная часть

Серверная часть СРК RuBackup может состоять из обязательного компонента — основного сервера и одного или нескольких необязательных компонентов — резервного сервера и медиасервера.

## Основной сервер

Основной сервер — это главный управляющий сервер, обеспечивающий взаимодействие компонентов СРК.

Основной сервер выполняет функцию медиасервера в случае установки способом «Всё в одном» (все компоненты СРК RuBackup развёрнуты на одном узле).

## Резервный сервер

Резервный сервер, в случае отказа основного сервера, поддерживает функционал основного сервера RuBackup, а клиенты системы резервного копирования автоматически подключатся к резервному серверу. После восстановления функционирования основного сервера клиенты подключатся обратно к основному серверу.

## Медиасервер

Медиасервер (это узел, на котором подключено устройство хранения) – ёмкое дисковое устройство или библиотека магнитных лент.

Медиасервер наполняет устройство хранения поступающими резервными копиями данных и управляет ими по требованию основного сервера.

Каждый медиасервер ассоциирован с пулом, который содержит логические устройства одного типа — хранилища.

### 4.1. Системные требования

В данном подразделе приведены системные требования для каждого серверного компонента СРК RuBackup, предъявляемые к техническим средствам, необходимым для нормального функционирования СРК RuBackup.

B

В случае установки на один хост нескольких компонентов СРК RuBackup (например, при способе установки «Всё в одном») следует консолидировать соответствующие аппаратные требования, предъявляемые к техническому средству, на которое производится установка.

### 4.1.1. Аппаратные требования

### Основной/резервный сервер

Минимальные аппаратные требования, необходимые для стабильного функционирования сервера СРК RuBackup приведены в таблице.

| Габлица 4. Аппаратные | требования, | предъявляем | ые к серверу I | RuBackup |
|-----------------------|-------------|-------------|----------------|----------|
|                       |             |             |                |          |

| Аппаратный ком-                                                                        | Объем хранимых данных                             |                                                   |                                                  | Примечание                                                                                                    |
|----------------------------------------------------------------------------------------|---------------------------------------------------|---------------------------------------------------|--------------------------------------------------|----------------------------------------------------------------------------------------------------|
| понент                                                                                 | 48 ТБ                                             | 96 T                                              | 144 ТБ                                           |                                                                                                    |
| Процессор                                                                              | 10 яде<br>потока н                                | ер, 20 пото<br>а 1 ядро и.                        | оков (2<br>ли более)                             | Рекомендуемые модели: Intel Xeon 4210, AMD<br>ЕРҮС 7000 или более современные                                                                                                    |
| Оперативная<br>память                                                                  | 128 ГБ                                            | 256 ГБ                                            | 256 ГБ                                           | _                                                                                                    |
| Твердотельный<br>накопитель (SSD)                                                      | RAID 1, 2<br>каждый                               | диска по 4                                        | 480 ГБ                                           | Объём дискового пространства для установки<br>операционной системы и компонентов<br>RuBackup, за исключением конфигурационной<br>базы данных RuBackup.                                                                                                    |
| Твердотельный<br>накопитель, под-<br>ключенный через<br>шину PCI Express<br>(NVMe SSD) | 3.84 ТБ                                           |                                                   |                                                  | Рекомендуется в случае развертывания<br>инстанса PostgreSQL для конфигурационной<br>базы данных RuBackup на той же машине, где<br>установлен сервер RuBackup. Диски NVMe SSD<br>позволяют повысить производительность опе-<br>раций в фильтре Блума и скорость обработки<br>данных при выполнении процессов дедуплика-<br>ции. 3.84 Тб предусматривают потенциальный<br>рост объемов обрабатываемых данных. Для<br>обеспечения максимального уровня отказо-<br>устойчивости и быстродействия при промыш-<br>ленной эксплуатации рекомендуется использо-<br>вать в качестве конфигурационной базы<br>RuBackup СУБД PostgreSQL в отказоустойчивой<br>конфигурации, например, с использованием<br>решения Patroni, развернутом на отдельносто-<br>ящих машинах. |
| Жесткий диск<br>(HDD) или флэш-<br>накопитель (flash<br>drive)                         | RAID 50,<br>12 дис-<br>ков по 4<br>ТБ каж-<br>дый | RAID 50,<br>12 дис-<br>ков по 8<br>ТБ каж-<br>дый | RAID 50,<br>12 дис-<br>ков по<br>12 ТБ<br>каждый | Рекомендуется в случае активного использова-<br>ния машины с основным сервером в качестве<br>медиасервера, для возможности расширения<br>дискового пространства под хранение резерв-<br>ных копий. В случае хранения данных на опо-<br>средованных СХД, данный компонент не<br>используется.                                                                                                    |
| Сеть                                                                                   | 2 сетевы<br>пускной с<br>Гб каждь<br>(dual port   | х адаптер<br>способнос<br>ій, с 2 пор<br>.)       | а с про-<br>тью 10<br>тами                       |                                                                                                    |

#### Медиасервер

Рекомендуемая конфигурация медиасервера зависит от совокупного объема хранимых данных и схожа с конфигурацией сервера RuBackup. Для расчета конфигурации медиасервера воспользуйтесь таблицей.

| Аппаратный ком-                                                | Объем хранимых данных                             |                                                   |                                                  | Примечание                                                                                                    |
|----------------------------------------------------------------|---------------------------------------------------|---------------------------------------------------|--------------------------------------------------|----------------------------------------------------------------------------------------------------|
| понент                                                         | 48 ТБ                                             | 96 ТБ                                             | 144 ТБ                                           |                                                                                                    |
| Процессор                                                      | 10 яде<br>потока н                                | ер, 20 пото<br>а 1 ядро и.                        | оков (2<br>ли более)                             | Рекомендуемые модели: Intel Xeon 4210, AMD<br>ЕРҮС 7000 или более современные                                                                                                |
| Оперативная<br>память                                          | 128 ГБ                                            | 256 ГБ                                            | 256 ГБ                                           | _                                                                                                    |
| Твердотельный<br>накопитель (SSD)                              | RAID 1, 2<br>каждый                               | диска по 4                                        | 180 ГБ                                           | Объём дискового пространства для установки<br>операционной системы и компонентов<br>RuBackup, за исключением конфигурационной<br>базы данных RuBackup.                       |
| Жесткий диск<br>(HDD) или флэш-<br>накопитель (flash<br>drive) | RAID 50,<br>12 дис-<br>ков по 4<br>ТБ каж-<br>дый | RAID 50,<br>12 дис-<br>ков по 8<br>ТБ каж-<br>дый | RAID 50,<br>12 дис-<br>ков по<br>12 ТБ<br>каждый | Для возможности расширения дискового про-<br>странства под хранение резервных копий. В<br>случае хранения данных на опосредованных<br>СХД, данный компонент не используется. |
| Сеть                                                           | 2 сетевы<br>пускной (<br>Гб каждь<br>(dual port   | х адаптер<br>способнос<br>ій, с 2 пор<br>)        | а с про-<br>тью 10<br>тами                       |                                                                                                    |

Таблица 5. Аппаратные требования, предъявляемые к медиасерверу

### 4.1.2. Программные требования

Программные требования к среде функционирования серверной части СРК RuBackup приведены в таблице и определены:

- перечнем операционных систем, совместимых с компонентами CPK RuBackup;
- перечнем зависимостей пакетов для каждой совместимой ОС;
- открытыми портами (см. раздел «Сетевые порты»).

Таблица 6. Программные требования предъявляемые к серверу RuBackup (совместимые ОС и зависимости пакетов)

| Пакеты сервера СРК (rubackup_common, rubackup_client, rubackup-server)                                                                                  |                                                                                                    |
|----------------------------------------------------------------------------------------------------|----------------------------------------------------------------------------------------------------|
| Поддерживаемая ОС                                                                                                    | Пакет зависимости                                                                                                    |
| Astra 1.6                                                                                                    | openssl, parsec-base, parsec-cap, parsec-mac, libcurl3 или<br>libcurl4, mailutils или bsd-mailx, libsasl2-2, libldap-2.4-2 |
| openssl, parsec-base, parsec-cap, parsec-mac, openssl, lib<br>Astra 1.7 или libcurl4, mailutils или bsd-mailx, libsasl2-2, libIdap-2.4<br>libpugixml1v5 |                                                                                                    |

| Пакеты сервера СРК | (rubackup_common, rubackup_client, rubackup-server)                                                                                         |
|--------------------|----------------------------------------------------------------------------------------------------|
| Astra 1.8          | openssl, parsec-base, parsec-cap, parsec-mac libcurl3 или<br>libcurl4, mailutils или bsd-mailx, libsasl2-2, libldap-2.5-0,<br>libpugixml1v5 |
| Debian 10          | openssl, libcurl3 или libcurl4, mailutils или bsd-mailx, libsasl2-2,<br>libldap-2.4-2, libpugixml1v5                                        |
| Debian 12          | openssl, libcurl3 или libcurl4, mailutils или bsd-mailx, libsasl2-2,<br>libldap-2.5-0,                                                      |
| Ubuntu 18.04       | openssl, libcurl3 или libcurl4, mailutils или bsd-mailx, libsasl2-2,<br>libldap-2.4-2                                                       |
| Ubuntu 20.04       | openssl, libcurl3 или libcurl4, mailutils или bsd-mailx, libsasl2-2,<br>libldap-2.4-2, libpugixml1v5                                        |
| Ubuntu 22.04       | openssl, libcurl3 или libcurl4, mailutils или bsd-mailx, libsasl2-2,<br>libldap-2.5-0, libpugixml1v5                                        |
| ALT Linux 10       | qt5-qtbase-gui mailutils, libsasl2-3, libldap, pugixml                                                                                      |
| CentOS 7           | qt5-qtbase-gui, mailx, cyrus-sasl, openIdap, pugixml                                                                                        |
| CentOS 8           | qt5-qtbase-gui, mailx, cyrus-sasl, openIdap, pugixml                                                                                        |
| RedOS 7.3          | qt5-qtbase-gui, mailx, cyrus-sasl, openIdap, pugixml                                                                                        |
| RedOS 8            | qt5-qtbase-gui, mailx, cyrus-sasl, openIdap, pugixml                                                                                        |
| RHEL 9             | qt5-qtbase-gui, s-nail, cyrus-sasl, openIdap, pugixml                                                                                       |
| Rosa Cobalt 7.3    | qt5-qtbase-gui, mailx, cyrus-sasl, openIdap                                                                                                 |
| Rosa Cobalt 7.9    | qt5-qtbase-gui, mailx, cyrus-sasl, openIdap                                                                                                 |
| Rosa Chrome 12     | lib64qt5gui5, mailutils, lib64sasl2, lib64ldap2.4_2, lib64pugixml1                                                                          |

### 4.2. Установка

### 4.2.1. Подготовка к установке

#### Установка зависимостей пакетов

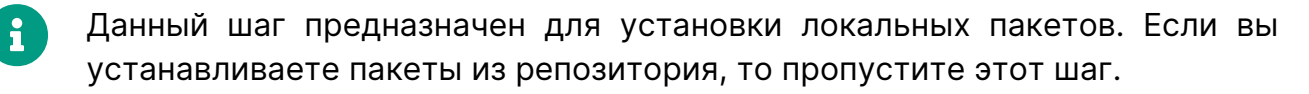

Для успешного развёртывания сервера СРК RuBackup необходимо наличие установленных зависимостей пакетов в соответствии с таблицей, в зависимости от используемой операционной системы на узле развёртывания сервера RuBackup, для этого:

1. Проверьте наличие установленных пакетов зависимостей в ОС, например:

Astra Linux, Debian, Ubuntu dpkg-query -1

| Альт                       | apt listinstalled           |
|----------------------------|-----------------------------|
| Rosa Cobalt, RHEL          | yum list с опцией installed |
| RedOS, CentOS, Rosa Chrome | dnf list installed          |

2. Если вы используете операционную систему CentOS 7, CentOS 8 или RHEL 9, то добавьте репозиторий EPEL<sup>[1]</sup>, поддерживаемый в рамках проекта Fedora и содержащий некоторые пакеты, которые не вошли в стандартный набор RHEL (CentOS):

```
sudo dnf install https://dl.fedoraproject.org/pub/epel/epel-release-
latest-8.noarch.rpm
```

Файл репозитория будет автоматически загружен в каталог /etc/yum.repos.d/epel.repo и активирован.

 Если вы используете операционную систему CentOS 7 или CentOS 8, то также рекомендуется включить репозиторий PowerTools, поскольку пакеты EPEL могут зависеть от пакетов из него:

sudo dnf config-manager --set-enabled powertools

4. Если вы используете операционную систему RHEL 9, то также рекомендуется включить репозиторий codeready-builder-for-rhel-8-\*- репозиторий rpm, поскольку пакеты EPEL могут зависеть от пакетов из него:

```
ARCH=$( /bin/arch )
sudo subscription-manager repos --enable "codeready-builder-for-rhel-8-
$\{ARCH}-rpms"
```

5. Обновите репозитории пакетов в системе:

| Astra Linux, Debian, Ubuntu | sudo apt update     |
|-----------------------------|---------------------|
| Альт                        | sudo apt-get update |
| Rosa Cobalt, RHEL           | sudo yum update     |
| RedOS, CentOS, Rosa Chrome  | sudo dnf update     |

6. Установите недостающие зависимости пакетов из таблицы:

| Astra Linux, Debian, Ubuntu | sudo apt install <namepackage></namepackage>                |
|-----------------------------|-------------------------------------------------------------|
| Альт                        | <pre>sudo apt-get install <namepackage></namepackage></pre> |
| Rosa Cobalt, RHEL           | sudo yum install <namepackage></namepackage>                |
| RedOS CentOS Rosa Chrome    | sudo dnf install <namepackage></namepackage>                |

#### Настройка публичного репозитория

Данный шаг предназначен для установки из публичного репозитория. Если вы устанавливаете локальные пакеты, то пропустите этот шаг.

#### Подключение публичного репозитория DEB-систем

1. Создайте файл с информацией о репозиториях:

```
cat <<EOF | sudo tee /etc/apt/sources.list.d/rubackup_deb.list
deb https://dl.astralinux.ru/rubackup/repository-deb-main/ <OS-VERSION>
public
deb https://dl.astralinux.ru/rubackup/repository-deb-main/ <OS-VERSION>
public-testing
EOF
```

где: <OS-VERSION> — версия используемой ОС:

- astra\_1.6;
- astra\_1.7;
- astra\_1.8;
- debian\_10;
- debian\_12;
- ubuntu\_18.04;
- ubuntu\_20.04;
- ubuntu\_22.04.
- 2. Добавьте ключ репозитория:

```
sudo wget -q0-
https://dl.astralinux.ru/artifactory/api/security/keypair/gc-astra-
official-repo-key/public | gpg --no-default-keyring --keyring gnupg-
ring:/etc/apt/trusted.gpg.d/rubackup-deb.gpg --import - && sudo chmod 644
/etc/apt/trusted.gpg.d/rubackup-deb.gpg
```

3. Обновите список пакетов:

sudo apt-get update

Подключение публичного репозитория RPM-систем

- 1. Создайте файл с информацией о репозиториях:
  - а. для ОС:
    - CentOS 7;
    - CentOS 8;
    - РЕД ОС 7.3;
    - РЕД ОС 8;
    - Red Hat Enterprise Linux 9;
    - ROSA Fresh Desktop 12;
    - ROSA Enterprise Linux Server 7.9.

```
cat <<EOF | sudo tee /etc/yum.repos.d/rubackup_rpm.repo</pre>
[rubackup-rpm-public-repository]
name=rubackup rpm public repository
baseurl=https://dl.astralinux.ru/artifactory/rubackup-rpm-main/<OS-</pre>
VERSION>/public/
enabled=1
repo_gpgcheck=1
gpgkey=https://dl.astralinux.ru/artifactory/rubackup-rpm-main/<OS-
VERSION>/public/repodata/repomd.xml.key
gpgcheck=0
[rubackup-rpm-public-testing-repository]
name=rubackup rpm public testing repository
baseurl=https://dl.astralinux.ru/artifactory/rubackup-rpm-main/<OS-
VERSION>/public-testing/
enabled=1
repo_gpgcheck=1
gpgkey=https://dl.astralinux.ru/artifactory/rubackup-rpm-main/<OS-
VERSION>/public-testing/repodata/repomd.xml.key
gpgcheck=0
EOF
```

где: <OS-VERSION> — версия используемой ОС:

- centos\_7;
- centos\_8;
- redos\_7.3;
- redos\_8;
- rhel\_9;
- rosa\_12;
- rosa\_7.9.

b. для OC ROSA Enterprise Linux Server 7.3:

```
cat <<EOF | sudo tee /etc/yum.repos.d/rubackup_rpm.repo</pre>
[rubackup-rpm-public-repository]
name=rubackup rpm public repository
baseurl=https://dl.astralinux.ru/artifactory/rubackup-rpm-
main/rosa_7.3/public/
enabled=1
repo_gpgcheck=1
gpgkey=https://dl.astralinux.ru/artifactory/rubackup-rpm-
main/rosa_7.3/public/repodata/repomd.xml.key
gpgcheck=0
sslverify=0
[rubackup-rpm-public-testing-repository]
name=rubackup rpm public testing repository
baseurl=https://dl.astralinux.ru/artifactory/rubackup-rpm-
main/rosa_7.3/public-testing/
enabled=1
repo_gpgcheck=1
gpgkey=https://dl.astralinux.ru/artifactory/rubackup-rpm-
main/rosa_7.3/public-testing/repodata/repomd.xml.key
gpgcheck=0
sslverify=0
EOF
```

### Настройка переменных среды

Выполните настройку переменных среды для пользователя root:

1. Авторизуйтесь под пользователем root:

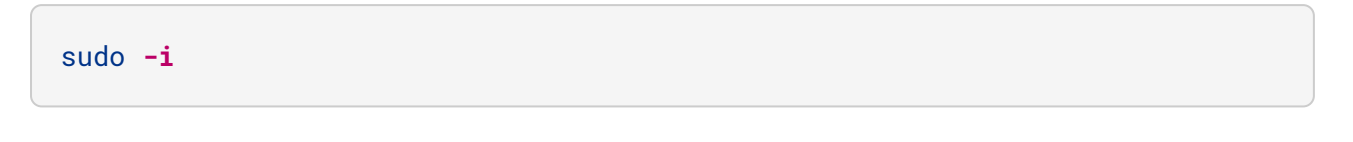

2. Настройте переменные среды для пользователя root:

sudo nano /root/.bashrc

• отредактируйте файл, добавив строки:

```
PATH=$PATH:/opt/rubackup/bin
LD_LIBRARY_PATH=$LD_LIBRARY_PATH:/opt/rubackup/lib
export PATH
export LD_LIBRARY_PATH
```

• сохраните изменения.

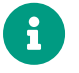

Эти переменные также можно определить в файле /etc/environment.

3. Перейдите в каталог /root:

cd /root

4. Перезагрузите переменные окружения:

source ~/.bashrc

#### Настройка SSL соединения с базой данных

Пропустите этот шаг, если не требуется защищённое подключение компонентов RuBackup к служебной базе данных.

Если необходимо использовать для подключения к базе данных PostgreSQL защищённое соединение, то выполните приведённые ниже настройки на хостах, на которых развёрнуты компоненты CPK (postgres-клиенты):

- 1. Перенесите из соответствующей postgres-клиенту папки на узле Центра сертификации подготовленные:
  - сертификат Центра сертификации (ca.crt), чтобы клиент СРК мог проверить, что конечный сертификат сервера PostgreSQL был подписан его доверенным корневым сертификатом;
  - сертификат сервера/клиента СРК (postgresql.crt);
  - сгенерированный закрытый ключ сервера/клиента СРК (postgresql.key).
Для файлов сертификата и закрытого ключа установите полный доступ на чтение и запись только для владельцев:

```
chmod 600 server.crt server.key ca.crt
```

3. Сделайте владельцем файлов пользователя, от имени которого будет запущен компонент CPK (postgres-клиент):

chown suser:suser server.crt server.key ca.crt

#### 4.2.2. Установка пакетов

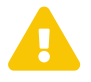

Установку пакетов производить строго в приведённой последовательности!

- 1. Установите одним из способов:
  - из локальных пакетов, находясь в папке с пакетами:

| Astra Linux, Debian, Ubuntu | sudo ap                                                                                             | t install         | ./ <namepack< th=""><th>age&gt;.deb</th></namepack<> | age>.deb |
|-----------------------------|----------------------------------------------------------------------------------------------------|-------------------|------------------------------------------------------|----------|
| Альт                        | sudo<br>./ <name< th=""><th>apt<br/>package&gt;.ı</th><th>-get<br/>rpm</th><th>install</th></name<> | apt<br>package>.ı | -get<br>rpm                                          | install  |
| Rosa Cobalt, RHEL           | sudo yu                                                                                             | m install         | ./ <namepack< th=""><th>age&gt;.rpm</th></namepack<> | age>.rpm |
| RedOS, CentOS, Rosa Chrome  | sudo dn                                                                                             | f install         | ./ <namepack< th=""><th>age&gt;.rpm</th></namepack<> | age>.rpm |
|                             |                                                                                                    |                   |                                                      |          |

• из репозитория:

Astra Linux, Debian, Ubuntu sudo apt install <namepackage>.deb

где <namepackage> — устанавливаемый пакет СРК RuBackup актуальной версии в **приведённой последовательности**:

- a. rubackup-common;
- b. rubackup-client;
- c. rubackup-server;

необязательные пакеты, используются для настройки сервера с помощью графической утилиты:

- d. rubackup-common-gui;
- e. rubackup-init-gui.

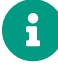

По умолчанию настройка сервера осуществляется в терминале с помощью утилиты rb\_init, которая не требует дополнительной инсталляции.

2. Выполните обновление конфигурации и примените изменения.

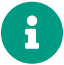

Данный шаг выполняется только для ОС Astra Linux Special Edition 1.6 или 1.7 с активированным режимом защитной программной среды!

• Обновите конфигурацию, выполнив команду:

```
sudo update-initramfs -u -k all
```

• Примените изменения, выполнив команду:

sudo reboot

#### 4.2.3. Установка лицензии

#### Получение лицензионного файла

Для получения лицензионного файла сервера (основного, резервного и медиасерверов) у поставщика:

- 1. Полностью разверните серверную группировку запланированной архитектуры системы резервного копирования RuBackup, установив пакеты серверной части программы на узлах.
- 2. На каждом сервере получите идентификатор hardware id

rubackup\_server hwid

- 3. Зафиксируйте любым удобным способом для какого типа сервера (основной, резервный, медиа) получен идентификатор.
- Предоставьте поставщику полученные идентификаторы удобным способом и получите лицензионные файлы для серверных компонентов СРК RuBackup на адрес электронной почты пользователя.

#### Установка лицензионного файла

Установите лицензионный файл на каждом узле лицензируемого сервера СРК RuBackup.

Для установки лицензионного файла:

1. Переместите файл лицензии в папку /opt/rubackup/etc/, выполнив команду, находясь в папке с подготовленным файлом лицензионного ключа:

ср <файл\_лицензии> /opt/rubackup/etc/rubackup.lic

2. Активация лицензии произойдёт после запуска сервера.

# 4.3. Настройка

#### 4.3.1. Настройка сервера

Предварительно необходимо настроить сетевое взаимодействие компонентов CPK RuBackup, используя FQDN, hostname или ip-адрес (далее по тексту — адрес).

Настройку компонентов СРК RuBackup следует произвести на каждом узле в строго приведённом порядке (в зависимости от архитектуры):

- 1. настройка основного сервера;
- 2. настройка резервного сервера;
- 3. настройка медиасервера (выполняется для каждого медиасервера);
- настройка клиента системы резервного копирования (выполняется для каждого клиента СРК).

Настройку компонентов СРК RuBackup возможно выполнить одним из способов:

- настройка сервера в интерактивном режиме при помощи утилиты rb\_init;
- настройка сервера в неинтерактивном режиме при помощи утилиты rb\_init (однострочной командой с заданными параметрами);
- настройка сервера с помощью графической утилиты мастера настройки RuBackup rb\_init\_gui.

#### Настройка сервера в терминале (интерактивный режим)

Выполните настройку компонента CPK RuBackup:

• Запустите на каждом узле, на котором развёрнут сервер СРК, интерактивную утилиту rb\_init:

sudo /opt/rubackup/bin/rb\_init

• Далее настройте компонент СРК в интерактивном режиме:

 You MUST agree with the End User License Agreement (EULA) before installing RuBackup (y[es]/n[o]/r[ead]/q[uit])

основной, резервный, медиасервер: Примите лицензионное соглашение (EULA), нажав клавишу **<y>**.

 Do you want to configure RuBackup server (primary, secondary, media) or client (p/s/m/c/q)?

основной сервер: Выберите сценарий настройки основного (primary) сервера, нажав клавишу ;

**резервный сервер**: Выберите сценарий настройки резервного (secondary) сервера, нажав клавишу **<s>**;

**медиасервер**: Выберите сценарий настройки медиа (media) сервера, нажав клавишу **<m>**.

## Настройка соединения с базой данных:

3. Enter hostname or IP address of PostgreSQL server [ localhost ]:

основной, резервный, медиасервер: Укажите адрес, на котором развёрнута служебная база данных PostgreSQL:

- если СУБД PostgreSQL развёрнута на отдельном узле от основного сервера, то следует указать адрес соответствующего узла;
- если СУБД PostgreSQL и основной сервер развёрнуты на одном узле, то нажмите клавишу **«Enter»**, чтобы в качестве адреса сервера использовался localhost (выбранный по умолчанию).
- 4. Please enter password for "postgres" database user:

основной сервер: Укажите пароль пользователя базы данных postgres, заданный на шаге 6 в разделе Настройка СУБД.

5. Do you want to use a secure SSL connection to the database 'rubackup' (y/n/q)?

основной, резервный, медиасервер: Укажите, необходимо ли использовать защищенное SSL-соединение со служебной базой данных CPK RuBackup, нажав клавишу **<y>** (да) или **<n>** (нет).

Если настройка SSL-соединения с БД не требуется, нажмите клавишу **<n>**.

По умолчанию подключение будет установлено с параметром sslmode=allow, в этом случае для подключения к БД будут использованы

файлы сертификатов и закрытых ключей, которые расположены в папке /opt/rubackup/keys, при подключении к БД данные будут шифроваться.

Если в конфигурации PostgreSQL SSL выключен, то по умолчанию sslmode будет disable.

Для продолжения настройки SSL соединения с БД нажмите клавишу **<y>**. Для настройки SSL-соединения с БД предварительно необходимо выполнить настройку служебной базы данных в соответствии с разделом Настройка СУБД и подготовить сертификаты в соответствии с разделом Настройка SSL соединений.

a. Enter sslmode ( allow, disable, prefer, require, verify-ca, verifyfull ) [ require ]

Enter path for sslrootcert file:

Enter path for sslcert file:

Enter path for sslkey file:

 выберите и введите название выбранного режима SSL в соответствии с таблицей.

По умолчанию выбран режим require.

| ssimode   | Защита<br>от про-<br>слуши-<br>вания | Защита<br>от МІТМ              | Утверждение                                                                                                    |
|-----------|--------------------------------------|--------------------------------|----------------------------------------------------------------------------------------------------|
| disable   | Нет                                  | Нет                            | Мне не важна безопасность и я не приемлю издержки, свя-<br>занные с шифрованием.                                                                         |
| allow     | Воз-<br>можно                        | Нет                            | Мне не важна безопасность, но я приемлю издержки, свя-<br>занные с шифрованием, если на этом настаивает сервер.                                          |
| prefer    | Воз-<br>можно                        | Нет                            | Мне не важна безопасность, но я предпочитаю шифрова-<br>ние (и приемлю связанные издержки), если это поддержи-<br>вает сервер.                           |
| require   | Да                                   | Нет                            | Я хочу, чтобы мои данные шифровались, и я приемлю<br>сопутствующие издержки. Я доверяю сети в том, что она<br>обеспечивает подключение к нужному серверу |
| verify-ca | Да                                   | Зависит<br>от поли-<br>тики ЦС | Я хочу, чтобы мои данные шифровались, и я приемлю<br>сопутствующие издержки. Мне нужна уверенность в том,<br>что я подключаюсь к доверенному серверу     |

| ssimode     | Защита<br>от про-<br>слуши-<br>вания | Защита<br>от МІТМ | Утверждение                                                                                                    |
|-------------|--------------------------------------|-------------------|----------------------------------------------------------------------------------------------------|
| verify-full | Да                                   | Да                | Я хочу, чтобы мои данные шифровались, и я приемлю<br>сопутствующие издержки. Мне нужна уверенность в том,<br>что я подключаюсь к доверенному серверу и это именно<br>указанный мной сервер |

- укажите расположение подготовленных сертификатов:
  - в поле sslrootcert укажите расположение сертификата центра сертификации;
  - в поле sslcert укажите расположение сертификата настраиваемого хоста;
  - в поле sslkey укажите расположение закрытого ключа настраиваемого хоста.
- 6. Enter name of RuBackup superuser [ rubackup ]:

основной, резервный, медиасервер: Введите имя суперпользователя СРК RuBackup, который будет создан на следующем шаге.

По умолчанию при нажатии клавиши **<Enter>** используется имя суперпользователя — rubackup.

В имени суперпользователя запрещено использовать следующие символы: пробел, \, \$, #, `, /, ?, \*, ., ,, ;, :, %, ^, &, <, >

7. Database user "rubackup" doesn't exist. Do you want to create database user "rubackup" (y/n)?

основной, резервный, медиасервер: Создайте суперпользователя базы данных, нажав клавишу **<y>** 

8. Please enter password for "rubackup" database user:

основной, резервный, медиасервер: Задайте пароль для суперпользователя служебной базы данных rubackup (имя БД по умолчанию), создаваемой на следующем шаге

9. Enter RuBackup database name [ rubackup ]: Database "rubackup" doesn't exist. Do you want to create database "rubackup" on "localhost" host (y/n)?

основной, резервный, медиасервер: Введите имя базы данных, используемой CPK RuBackup и подтвердите создание базы данных, нажав клавишу <y>. В имени базы данных запрещено использовать следующие символы: пробел, \, \$, #, `, /, ?, \*, ., ,, ;, :, %, ^, &, <, >.

По умолчанию, при нажатии клавиши **<Enter>** в качестве имени создаваемой базы данных используется rubackup.

# Настройка хранилища для дефолтного пула:

10. Do you want to add a required file system to the 'Default' pool in the configuration? (y/n)?

основной сервер: Добавьте локальное файловое хранилище для дефолтного пула.

Если хранилище не будет создано, то все созданные резервные копии будут сохранены в аварийном хранилище (по умолчанию /tmp/rubackup\_emergency\_storage\_local\_catalog).

a. Enter path: /default\_pool

Path "/default\_pool" doesn't exist. Do you want to create it? (y/n)

основной сервер: Введите путь к директории, которая будет ассоциирована с дефолтным пулом и создайте локальное файловое хранилище, нажав клавишу **<y>**.

## Настройка основного сервера:

11. Hostname of primary server:

резервный, медиасервер: Укажите адрес основного сервера.

# Настройка резервного сервера:

12. Will you use secondary server (y/n)?

основной, медиасервер: Если в конфигурации подразумевается резервный (secondary) сервер, то выберите эту возможность, нажав клавишу **<y>** 

13. Hostname of secondary server:

основной, медиасервер: Укажите адрес резервного сервера.

# Настройка клиента СРК:

14. Choose client net interface ID for use:

Selected interface: **основной, резервный, медиасервер**: Выберите сетевой интерфейс, посредством которого клиенту RuBackup разрешено взаимодействовать с системой резервного копирования.

15. Do you allow centralized recovery (y/n)?

основной, резервный, медиасервер: Укажите, нужно ли включить централизованное восстановление данных?

В случае выбора **<y>**, централизованное восстановление данных из резервной копии будет доступно с помощью приложения «Менеджер администратора RuBackup» (RBM), с помощью консольной утилиты rbfd или приложения «Менеджера клиента RuBackup» (RBC).

В случае выбора **<n>**, централизованное восстановление данных из резервной копии с помощью приложения «Менеджер администратора RuBackup» будет отключено, восстановление из резервной копии будет возможно с помощью консольной утилиты rbfd или приложения «Менеджера клиента RuBackup»

16. Do you plan to use continuous remote replication to apply remote replicas on this client (y/n)?y

основной, резервный, медиасервер: Укажите, будет ли использоваться непрерывная удаленная репликация на клиенте СРК.

17. Enter local backup directory path [/tmp] : /rubackup-tmp Would you like to create /rubackup-tmp (y/n)?

основной, резервный, медиасервер: Укажите директорию для временных операций с файлами резервных копий и подтвердите создание каталога для временных файлов, нажав клавишу **<y>**.

18. Set amount threads parallelizm for server [ 8 ]:

основной, медиасервер: Укажите количество потоков для одновременной обработки задач резервного копирования на основном сервере (каждый поток имеет отдельное соединение со служебной базой данных СРК).

19. Set amount threads parallelizm media server [ 8 ]:

основной, медиасервер: Укажите количество потоков для одновременной обработки задач резервного копирования на медиасервере (каждый поток имеет отдельное соединение со служебной базой данных СРК).

20. Create RuBackup master key...

основной, резервный, медиасервер: Автоматическое создание мастер-

ключа, который необходим при создании пары ключей для электронно-цифровой подписи резервных копий и защитного преобразования резервных копий.

21. Will you use digital signature (y/n)?

основной, резервный, медиасервер: Укажите, хотите ли вы создать ключи электронно-цифровой подписи, необходимые для дополнительной защиты резервных копий.

22. Do you want to enable system monitoring of this client (y/n)?

основной, резервный, медиасервер: Укажите, хотите ли вы включить системный мониторинг для данного клиента.

Файл мониторинга производительности системных компонентов будет размещён в папке /opt/rubackup/monitoring/.

23. Do you want to set a soft memory threshold? (y/n)?

основной, резервный, медиасервер: Укажите, хотите ли вы установить верхний предел оперативной памяти, которая может использоваться при резервном копировании на клиенте (точность верхней границы объема памяти не гарантируется).

a. Enter the allowed amount of memory for backup in GB (integer value):

основной, резервный, медиасервер: В случае выбора **<y>** укажите максимально допустимый объём оперативной памяти, который может быть использован при резервном копировании на клиенте в ГБ (целое число).

24. Do you want to use ipv4[1] ipv6[2] or both[3] in DNS requests?:

основной, резервный, медиасервер: Выберите какие публичные имена будут использованы DNS-сервером.

25. Do you want to enable RuBackup security audit ([y]es, [n]o, [q]uit) (y/n/q)?

основной сервер: Укажите, хотите ли вы включить аудит безопасности (формирование журнала событий информационной безопасности).

Аудит событий является частью системы обнаружения вторжений, посредством сохранения информации о запросах в самой базе данных с использованием триггеров, срабатывающих на изменение данных (добавление, изменение или удаление данных в БД RuBackup).

Позднее возможно включить/отключить данную опцию с помощью утилиты

для работы с журналом событий информационной безопасности rb\_security

26. Choose security audit type ([e]ssential only, [t]asks (additionally to essential), [q]uit)(e/t/q)?e

основной сервер: Укажите, какой тип аудита вы хотите включить:

- essential only журналирование всех значимых таблиц, кроме очередей задач и временных таблиц;
- tasks (additionally to essential) журналирование всех значимых таблиц и задач в очередях

#### Настройка сервера в терминале (неинтерактивный режим)

Неинтерактивный режим работы необходим для выполнения сценариев массового развертывания, например, при использовании *Ansible* — программного решения для удаленного управления конфигурациями серверов.

Администратор имеет возможность настроить CPK RuBackup в bash/shell однострочной командой и, как следствие, использовать эту команду в скриптах для автоматизации процесса.

Настройка CPK RuBackup осуществляется с помощью интерактивной утилиты rb\_init (неинтерактивный режим). Описание утилиты приведено в документе Утилиты командной строки..

#### Настройка сервера с помощью графической утилиты

Настройка сервера (основного, медиа или резервного) RuBackup с помощью мастера CPK RuBackup возможна с помощью графической утилиты мастера настройки RuBackup.

• Запустите мастер настройки RuBackup (графическое приложение rb\_init\_gui):

rb\_init\_gui&

- После запуска мастера настройки RuBackup заполните открывшиеся формы:
  - 1. Нажмите **Да** для продолжения настройки компонента СРК RuBackup.

Графическая утилита rb\_init\_gui запущена в экспериментальном режиме (Рисунок 1).

| Добро пожаловать в мастер                                                                                          |
|----------------------------------------------------------------------------------------------------|
| <u>стройки RuBackup</u>                                                                                            |
| Подтверждение ×                                                                                                    |
| Функциональность этого ПО не была протестирована,<br>программа запущена в экспериментальном режиме.<br>Продолжить? |
| Да Отмена                                                                                                    |
| Лалее                                                                                                    |
| Далее                                                                                                    |
|                                                                                                    |

Рисунок 1. Окно предупреждения о работе утилиты в экспериментальном режиме

- 2. В приветственном окне (Рисунок 2):
  - выберите язык интерфейса приложения из предложенных вариантов (русский или английский);
  - примите лицензионное соглашения для продолжения настройки RuBackup, проставив отметку в чек-боксе Применить.

Для ознакомления нажмите на активный элемент [Лицензионное соглашение] и в открывшемся окне подтверждения скопируйте в буфер ссылку на лицензионное соглашение для дальнейшего просмотра в браузере;

• нажмите [Далее].

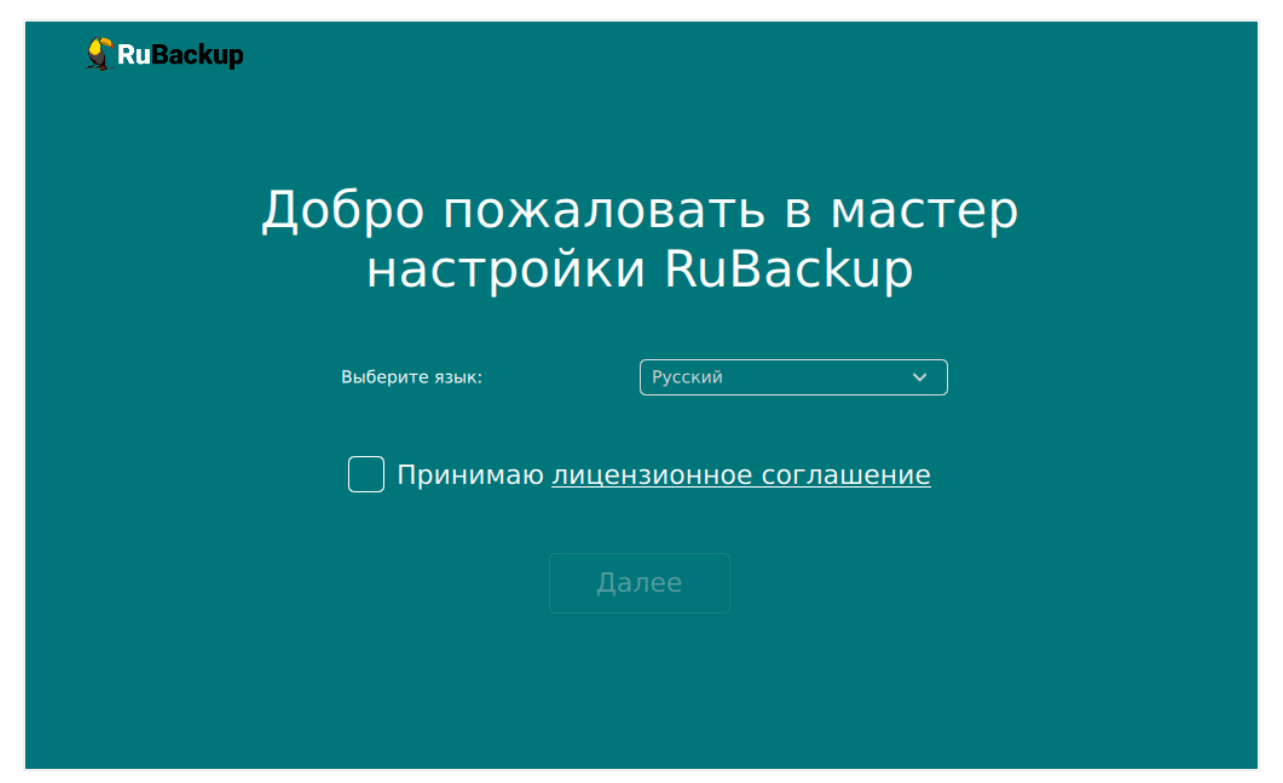

Рисунок 2. Приветственное окно Мастера настройки RuBackup

3. В открывшемся окне выберете настраиваемый компонент.

Если на настраиваемом узле установлен пакет rubackup-server, то мастер настройки автоматически предлагает произвести настройку серверного компонента (Рисунок 3):

- основной сервер;
- резервный сервер;
- медиасервер.

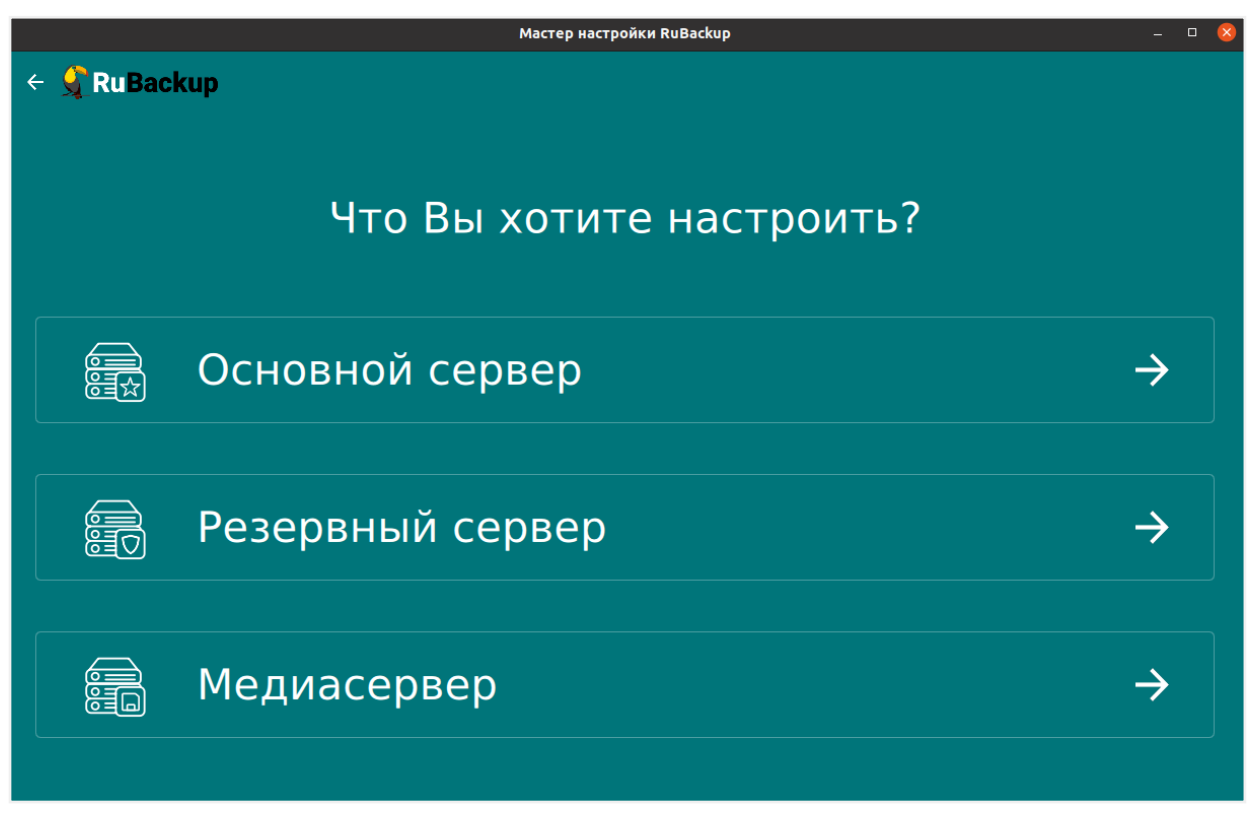

Рисунок 3. Окно выбора настраиваемого компонента RuBackup

4. Заполните открывшуюся форму настраиваемого компонента СРК RuBackup.

Для возврата на предыдущий шаг и редактирования выбора используйте

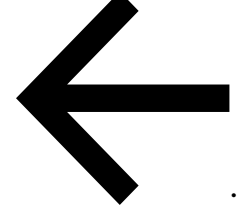

а. Блок Общие параметры:

основной, резервный, медиасервер:

 В поле Количество сетевых потоков укажите количество потоков для одновременной обработки задач резервного копирования на основном сервере (каждый поток имеет отдельное соединение со служебной базой данных СРК)

#### основной, резервный, медиасервер:

 В поле Версия IP для DNS запросов выберите какие публичные имена будут использованы DNS-сервером.

#### основной, резервный, медиасервер:

 наличии) текущего мастер-ключа, который необходим при создании пары ключей электронно-цифровой подписи резервных копий и защитного преобразования резервных копий.

#### b. Блок Параметры сервера:

#### резервный, медиасервер:

 В поле Имя основного сервера укажите ip-адрес или FQDN основного сервера RuBackup (в соответствии с настройками файла hosts узла основного сервера).

#### основной, резервный, медиасервер:

- В поле **Адрес сервера PostgreSQL**<sup>[2]</sup> укажите адрес, на котором развёрнута СУБД PostgreSQL:
  - если СУБД PostgreSQL развёрнута на отдельном от основного сервера узле, то следует указать адрес соответствующего узла;
  - если СУБД PostgreSQL и основной сервер развёрнуты на одном узле, то оставьте значение localhost, выбранное по умолчанию ---

#### основной сервер:

 В поле Пароль PostgreSQL<sup>[2]</sup> укажите пароль пользователя базы данных postgres

#### основной сервер:

 В поле Имя суперпользователя RuBackup укажите имя суперпользователя базы данных rubackup (имя БД по умолчанию).

Суперпользователь будет создан в процессе настройки основного сервера.

#### основной, резервный, медиасервер:

 В поле Пароль пользователя RuBackup <sup>[2]</sup> укажите пароль для суперпользователя базы данных rubackup (имя БД по умолчанию).

#### основной сервер:

 В поле Имя базы RuBackup введите имя базы данных (по умолчанию в качестве имени базы данных используется rubackup), которая будет использоваться в качестве служебной БД или будет создана в случае её отсутствия.

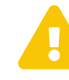

В имени базы данных запрещено использовать следующие символы: пробел, \, \$, #, `, /, ?, \*, ., ,; :, %, ^, &, <, >

#### основной сервер:

- При обновлении в поле Если база уже существует выберите действие с существующей базой данных:
  - keep пропустить действие, База данных будет сохранена в текущем состоянии;
  - drop удалить существующую базу данных;
  - upgrade обновить существующую базу данных.
- При удалении и обновлении существующей базы данных по умолчанию будет сделана резервная копия данных, если переключатель
   Отключить дамп деактивирован, если активировать данный переключатель, то резервное копирование для текущей базы данных перед удалением/обновлением выполнено не будет.
- Если резервное копирование существующей базу данных будет выполнено, то в поле **Формат дампа** выберите тип резервной копии базы данных:
  - custom archives custom-архив, восстановление выполняется с помощью утилиты pg\_restore. Резервная копия в формате custom занимает меньше места на диске, по сравнению с форматом plain.

#### Настройте Уровень сжатия дампа;

- plain текстовый sql-скрипт.
- Для типа резервной копии БД custom archives в поле Уровень сжатия дампа выберите степень сжатия резервной копии базы данных (значение от 0 до 9). Чем выше степень сжатия, тем меньше архив занимает места на диске и тем дольше выполняется процедура резервного копирования базы данных.
- В поле Путь к папке дампа <sup>[2]</sup> выберите путь для сохранения резервной копии по умолчанию это директория, откуда была вызвана утилита.

#### основной, резервный, медиасервер:

 В поле Сетевой интерфейс выберите сетевой интерфейс, посредством которого клиенту RuBackup разрешено взаимодействовать с системой резервного копирования.

#### основной сервер:

 В поле Путь файловой системы для добавления в «Default» <sup>[2]</sup> необходимо назначить для пула Default хотя бы один каталог для хранения резервных копий.

#### основной, резервный, медиасервер:

В поле Локальный каталог резервного копирования укажите локальный каталог для временного хранения файлов с метаданными, создаваемых при операциях резервного копирования (по умолчанию при нажатии клавиши Enter в качестве директории для временных операций с файлами резервных копий используется /tmp). Если указанная директория не существует, то будет создана.

#### основной, медиасервер:

 В поле Имя резервного сервера укажите ip-адрес или FQDN основного сервера RuBackup (в соответствии с настройками файла hosts узла основного сервера).

#### основной, резервный, медиасервер:

 В поле Количество параллельных задач укажите количество потоков для одновременной обработки задач резервного копирования на медиасервере.

Каждый поток имеет отдельное соединение со служебной базой данных СРК.

#### основной, резервный, медиасервер:

 В поле Объём памяти дедупликации, байт для ограничения потребления оперативной памяти сервером при дедупликации резервных копий.

При использовании дедупликации рекомендуется минимальный объем оперативной памяти сервера 64 GB effective\_cache\_size ~70 % от размера оперативной памяти work\_mem 32 MB.

#### основной, резервный, медиасервер:

Активируйте переключатель «Непрерывная удалённая репликация»
 О при необходимости на клиенте.

Непрерывная удалённая репликация осуществляется только в хранилище блочного типа.

#### основной, резервный, медиасервер:

Активируйте переключатель Разрешать централизованное восстановление для клиента О для восстановления данных из резервной копии с помощью приложения «Менеджер администратора RuBackup» (RBM), с помощью консольной утилиты rbfd или приложения «Менеджера клиента RuBackup» (RBC).

В случае деактивированного переключателя **Ф** восстановление из резервной копии будет возможно с помощью консольной утилиты rbfd или приложения «Менеджера клиента RuBackup» на узле клиента резервного копирования. Централизованное восстановление данных из резервной копии с помощью приложения «Менеджер администратора RuBackup» (используемой на любом узле) будет отключено.

#### основной, резервный, медиасервер:

Активируйте переключатель Создать ключи ЭЦП 
 Создать ключи электронно-цифровой подписи.

Резервная копия может быть подписана цифровой подписью для последующего контроля и предупреждения угрозы её подмены.

#### основной, резервный, медиасервер:

 Активируйте переключатель Перезаписать ключи цифровой подписи
 Ф, для создания новой связки ключей, используемых для электронноцифровой подиси.

#### основной сервер:

 Активируйте переключатель Аудит безопасности О для журналирования всех значимых таблиц, кроме очередей задач и временных таблиц.

Для расширения регистрируемых событий активируйте переключатель **Аудит задач О** для журналирования всех значимых таблиц и задач в очередях.

Позднее возможно включить/отключить данную опцию и изменить выбранный тип аудита с помощью утилиты для работы с журналом событий информационной безопасности rb\_security.

#### с. Блок **Настройка SSL**:

#### основной, резервный, медиасервер:

 в поле SSL режим работы с Postgres выберите соответствующий режим работы (в зависимости от настроек узла, на котором установлена БД). Подробное описание режимов смотри в Настройка SSL соединений.

Если в конфигурации PostgreSQL SSL выключен, то по умолчанию SSL режим будет disable;

- в поле Корневой сертификат <sup>[2]</sup> укажите полный путь к сертификату доверенного Центра сертификации (прописав в поле или выбрав по нажатию рядом с полем кнопки), который необходимо заранее разместить в папке opt/rubackup/keys;
- в поле Сертификат клиента <sup>[2]</sup> укажите полный путь к сертификату (открытому ключу) настраиваемого узла, выданный доверенным Центром сертификации (прописав в поле или выбрав по нажатию рядом с полем кнопки), который необходимо заранее разместить в папке opt/rubackup/keys;
- в поле Ключ клиента <sup>[2]</sup> укажите полный путь к закрытому ключу сертификата настраиваемого узла, выданный доверенным Центром сертификации (прописав в поле или выбрав по нажатию рядом с полем кнопки ), который необходимо заранее разместить в папке орt/rubackup/keys.
- 5. После заполнения всех полей формы настраиваемого компонента СРК RuBackup нажмите [Далее].

В окне подтверждения нажмите **Да** для настройки компонента СРК RuBackup (Рисунок 4).

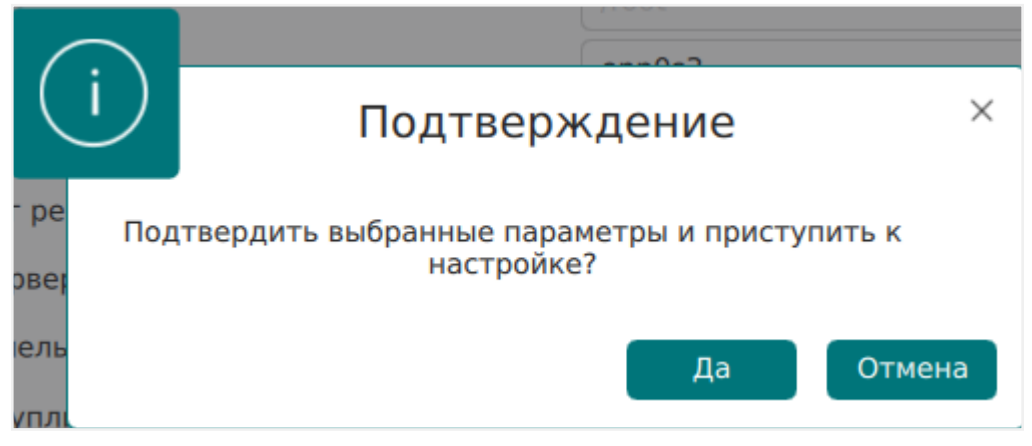

Рисунок 4. Окно подтверждения выбранных параметров

6. Если в форме настраиваемого компонента СРК RuBackup указаны папки, которых не существует, то будет выведено подтверждение для их создания (Рисунок 5).

В окне подтверждения нажмите **Да** для создания папок.

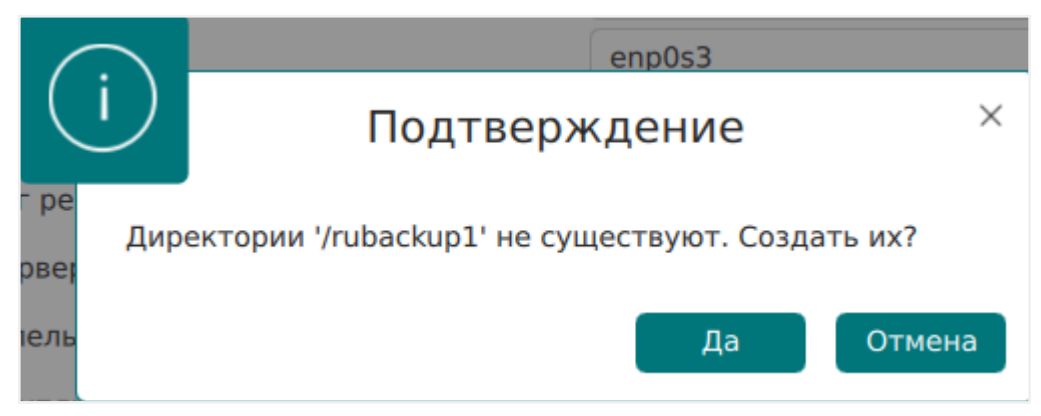

Рисунок 5. Окно подтверждения создания директорий

- 7. В случае успешной настройки пользователь будет уведомлён сообщением (Рисунок 6), в котором приведена информация:
- о лицензионном соглашении;
- правообладатель;
- версия продукта;
- имя текущего узла;
- тип настроенного компонента СРК RuBackup;
- о создании конфигурационного файла /opt/rubackup/etc/config.file;
- дополнительно могут быть приведены рекомендации и предупреждения по настройкам параметров.

| 🔶 🔏 RuBackup |                                                                                                    |  |
|--------------|----------------------------------------------------------------------------------------------------|--|
|              | Успешно!                                                                                                    |  |
|              | RuBackup initialization utility<br>Copyright 2018-2024: LLC "RUBACKUP"<br>Исключительные права принадлежат ООО "РУБЭКАП"<br>Author is Andrey Kuznetsov<br>Version: 2.4.0; Build: 98e914d.<br>Hostname of primary server: primary<br>There is no config file. Skip saving old config file<br>EULA: /opt/rubackup/copyrights/EULA-rus.txt has been accepted<br>[2024-09-23 14:02:50] Info: Total usable main memory size: 3055915008 bytes<br>[2024-09-23 14:02:50] Info: Total usable main memory size: 3055915008 bytes<br>[2024-09-23 14:02:50] Info: Total usable main memory size: 3055915008 bytes<br>[2024-09-23 14:02:50] Info: PostgreSQL shared buffers is too small. Recommend to set it<br>up to: 763978752 bytes[]Om<br>[2024-09-23 14:02:50] Info: PostgreSQL effective_cache_size: 4294967296 bytes [ OK ]<br>[2024-09-23 14:02:50] Info: PostgreSQL max_parallel_workers: 8 [ OK ]<br>[2024-09-23 14:02:50] Info: PostgreSQL transaction isolation: read committed [ OK ]<br>Keeping old "rubackup" database |  |
|              | You have RuBackup master key file: /opt/rubackup/keys/master-key<br>This key is used to crypt and decrypt RuBackup archives<br>If you drop it you cant decrypt your archives<br>Please use -W to overwrite it<br>Configuration file has been created: /opt/rubackup/etc/config.file<br>yes: стандартный вывод: Обрыв канала<br>Завершить                                                                                                    |  |

Рисунок 6. Окно результатов выполненной настройки сервера

1. Нажмите Завершить для завершения работы приложения.

#### 4.3.2. Настройка пользователей

Пользователи, от имени которых будет осуществляться запуск утилит командной строки RuBackup или приложения для управления CPK RuBackup (RBM, RBC) должны:

- иметь правильно настроенные переменные среды;
- входить в группу rubackup.

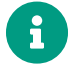

Выполните приведённые ниже настройки для пользователей на всех узлах с развёрнутыми компонентами СРК RuBackup.

#### Настройка переменных среды

 Настройте переменные среды для всех пользователей, которые будут работать с СРК RuBackup, выполнив команду:

sudo nano /<имя пользователя>/.bashrc

• отредактируйте файл, добавив строки:

```
PATH=$PATH:/opt/rubackup/bin
LD_LIBRARY_PATH=$LD_LIBRARY_PATH:/opt/rubackup/lib
export PATH
export LD_LIBRARY_PATH
```

• сохраните изменения.

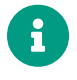

Эти переменные также можно определить в файле /etc/environment.

2. Перезагрузите переменные окружения, выполнив команду:

source ~/.bashrc

#### Добавление в группу

Группа rubackup автоматически создаётся в процессе установки пакета rubackupcommon.

1. Добавьте пользователя в группу rubackup, выполнив команду:

sudo usermod -a -G rubackup <имя пользователя>

2. Если требуется запуск утилит командной строки RuBackup, RBM или RBC в текущем сеансе пользователя (без перезагрузки OC) выполните:

newgrp rubackup

#### 4.3.3. Добавление в автозапуск

1. Добавьте сервис клиента РК в автозапуск при загрузке ОС:

sudo systemctl enable rubackup\_client.service

2. Добавьте сервис сервера РК в автозапуск при загрузке ОС:

sudo systemctl enable rubackup\_server.service

3. Перезагрузите настройки ОС:

sudo systemctl daemon-reload

# 4.4. Запуск

Произведите активацию серверной части СРК RuBackup, выполнив на каждом узле с развёрнутым сервером (основным, резервным, медиа) RuBackup запуск сервиса клиента и сервиса сервера.

#### 4.4.1. Запуск сервиса клиента

Для запуска сервиса клиента выполните команду:

sudo systemctl start rubackup\_client.service

#### 4.4.2. Запуск сервиса сервера

Для запуска сервиса сервера выполните команду:

sudo systemctl start rubackup\_server.service

#### 4.4.3. Просмотр статуса сервиса клиента

Для запуска просмотра статуса сервиса клиента выполните команду:

sudo systemctl status rubackup\_client.service

#### 4.4.4. Просмотр статуса сервиса сервера

Для просмотра статуса сервиса сервера выполните команду:

sudo systemctl status rubackup\_server.service

#### 4.4.5. Остановка сервиса клиента

Для останова сервиса клиента выполните команду:

sudo systemctl stop rubackup\_client.service

#### 4.4.6. Остановка сервиса сервера

Для останова сервиса сервера выполните команду:

sudo systemctl stop rubackup\_server.service

[1] Выполните установку актуальной версии репозитория ЕРЕL, для примера приведена установка репозитория ЕРЕL 8

[2] обязательное для заполнения поле

# Глава 5. Клиентская часть

Клиентская часть CPK RuBackup может состоять из одного или нескольких клиентов резервного копирования, которые могут быть объединены в группы клиентов.

Клиент резервного копирования — это отдельный сервер, компьютер или виртуальная машина, которая содержит данные для резервирования (ресурс) и на которой установлено клиентское ПО RuBackup для выполнения резервного копирования.

# 5.1. Linux

#### 5.1.1. Системные требования

В данном подразделе приведены системные требования для каждого клиентского компонента СРК RuBackup, предъявляемые к техническим средствам, необходимым для нормального функционирования СРК RuBackup.

В случае установки на один хост нескольких компонентов СРК RuBackup (например, при способе установки «Всё в одном») следует консолидировать соответствующие аппаратные требования, предъявляемые к техническому средству, на которое производится установка.

#### Аппаратные требования

Минимальные аппаратные требования, необходимые для стабильного функционирования клиента системы резервного копирования приведены в таблице.

Таблица 8. Аппаратные требования, предъявляемые к Клиенту системы резервного копирования

| Аппаратный компонент | Значение |
|----------------------|----------|
| Процессор            | 1 ядро   |

# Аппаратный компонент Значение Оперативная память (RAM) Пример 1. расчёт RAM при однопоточном режиме резервирования: Пример 2. расчёт RAM при многопоточном режиме резервирования: Пример 2. расчёт RAM при многопоточном режиме резервирования: Пример 2. расчёт RAM при многопоточном режиме резервирования: Гремер 2. расчёт RAM при многопоточном режиме резервирования: Пример 2. расчёт RAM при многопоточном режиме резервирования: Где: RAM - объём оперативной памяти необходимый для резервирования одного ресурса; 0,04xV<sub>ресурса</sub>— 4% от размера резервируемого ресурса; N — количество единовременно резервируемых ресурсов

| Аппаратный компонент                                                      | Значение                                                                                                    |
|---------------------------------------------------------------------------|----------------------------------------------------------------------------------------------------|
| <b>Аппаратный компонент</b><br>Дисковое пространство (HDD) <sup>[2]</sup> | Значение<br>Пример 3. расчёт HDD по формуле:<br>где:<br>К=1 — при однопоточном режиме резер-<br>вировании;<br>K= worker_parallelism при многопоточном                |
|                                                                           | режиме (enable_multithreading) и слабой<br>дедупликация (enable_flexible_dedup);<br>enable multithreading — флаг, указываю-<br>щий на использование многопоточности; |
|                                                                           | enable flexible dedup — флаг, указывающий<br>на использование гибкой дедупликации;                                                                                   |
|                                                                           | worker parallelism — количество рабочих<br>потоков, используемых для выполнения<br>резервирования;                                                                   |
|                                                                           | _объём ресурса _— общий объём данных,<br>подлежащих резервированию;                                                                                                  |
|                                                                           | <i>размер блока</i> — размер блока данных,<br>используемого для обработки данных во<br>время резервирования;                                                         |
|                                                                           | <i>размер хеша —</i> размер хеша, используе-<br>мого для идентификации данных;                                                                                       |
|                                                                           | 20— максимальный размер сериализован-<br>ной позиции в файле;                                                                                                    |
|                                                                           | 1 — временная база для вычисления сиг-<br>натуры или отправки хешей на сервер;                                                                                       |
|                                                                           | <i>размер метаданных</i> – это 0.02 * объем<br>ресурса                                                                                                    |

# Примеры расчётов оперативной памяти и дискового пространства:

| Ресурс       | Хеш | Блок | К   | Размер мета-<br>данных | Дисковое про-<br>странство (ГБ) |
|--------------|-----|------|-----|------------------------|---------------------------------|
| 536870912000 | 64  | 8192 | 8   | 10737418240            | 56                              |
| 536870912000 | 64  | 8192 | 32  | 10737418240            | 179                             |
| 536870912000 | 64  | 8192 | 64  | 10737418240            | 343                             |
| 536870912000 | 64  | 8192 | 128 | 10737418240            | 671                             |

| 536870912000  | 64 | 1048576 | 8   | 10737418240 | 10   |
|---------------|----|---------|-----|-------------|------|
| 536870912000  | 64 | 1048576 | 32  | 10737418240 | 11   |
| 536870912000  | 64 | 1048576 | 64  | 10737418240 | 12   |
| 536870912000  | 64 | 1048576 | 128 | 10737418240 | 15   |
| 1099511627776 | 64 | 8192    | 8   | 21990232555 | 114  |
| 1099511627776 | 64 | 8192    | 32  | 21990232555 | 366  |
| 1099511627776 | 64 | 8192    | 64  | 21990232555 | 702  |
| 1099511627776 | 64 | 8192    | 128 | 21990232555 | 1374 |
| 1099511627776 | 64 | 1048576 | 8   | 21990232555 | 21   |
| 1099511627776 | 64 | 1048576 | 32  | 21990232555 | 23   |
| 1099511627776 | 64 | 1048576 | 64  | 21990232555 | 25   |
| 1099511627776 | 64 | 1048576 | 128 | 21990232555 | 31   |

#### Программные требования

Программные требования к среде функционирования клиентской части СРК RuBackup приведены в таблице и определены:

- перечнем операционных систем, совместимых с компонентами СРК RuBackup;
- перечнем зависимостей пакетов для каждой совместимой ОС;
- открытыми портами (см. раздел «Сетевые порты»).

Таблица 9. Программные требования к предъявляемые к серверу RuBackup (совместимые ОС и зависимости пакетов)

| Пакеты основного сервера<br>СРК | Поддерживаемая ОС                                                                               | Пакет зависимости                                |
|---------------------------------|-------------------------------------------------------------------------------------------------|--------------------------------------------------|
| rubackup_common,                | Astra 1.6, Astra 1.7, Astra 1.8                                                                 | openssl, parsec-base, parsec-<br>cap, parsec-mac |
| rubackup_client                 | Debian 10, Debian 12, Ubuntu<br>18.04, Ubuntu 20.04,Ubuntu<br>22.04                             | openssl                                          |
|                                 | Альт 10, CentOS 7, CentOS 8,<br>RedOS 7.3, RedOS 8, RHEL 9,<br>Rosa Cobalt 7.3, Rosa Cobalt 7.9 | qt5-qtbase-gui                                   |
|                                 | Rosa Chrome 12                                                                                  | lib64qt5gui5                                     |

#### 5.1.2. Установка

i

#### Подготовка к установке

#### Установка зависимостей пакетов

Данный шаг предназначен для установки локальных пакетов. Если вы

устанавливаете пакеты из репозитория, то пропустите этот шаг.

Для успешного развёртывания сервера СРК RuBackup необходимо наличие установленных зависимостей пакетов в соответствии с таблицей, в зависимости от используемого типа операционной системы на узле развёртывания клиента резервного копирования RuBackup, для этого:

1. Проверьте наличие установленных пакетов зависимостей в ОС, например:

| Astra Linux, Debian, Ubuntu | dpkg-query -l               |
|-----------------------------|-----------------------------|
| Альт                        | apt listinstalled           |
| Rosa Cobalt, RHEL           | yum list с опцией installed |
| RedOS, CentOS, Rosa Chrome  | dnf list installed          |

2. Если вы используете операционную систему CentOS 7, CentOS 8 или RHEL 9, то добавьте репозиторий EPEL<sup>[3]</sup>, поддерживаемый в рамках проекта Fedora и содержащий некоторые пакеты, которые не вошли в стандартный набор RHEL (CentOS):

```
sudo dnf install https://dl.fedoraproject.org/pub/epel/epel-release-
latest-8.noarch.rpm
```

Файл репозитория будет автоматически загружен в каталог /etc/yum.repos.d/epel.repo и активирован.

 Если вы используете операционную систему CentOS 7 или CentOS 8, то также рекомендуется включить репозиторий PowerTools, поскольку пакеты EPEL могут зависеть от пакетов из него:

```
sudo dnf config-manager --set-enabled powertools
```

4. Если вы используете операционную систему RHEL 9, то также рекомендуется включить репозиторий codeready-builder-for-rhel-8-\*- репозиторий rpm, поскольку пакеты EPEL могут зависеть от пакетов из него:

```
ARCH=$( /bin/arch )
sudo subscription-manager repos --enable "codeready-builder-for-rhel-8-
$\{ARCH}-rpms"
```

5. Обновите репозитории пакетов в системе:

| Astra Linux, Debian, Ubuntu | sudo apt update     |
|-----------------------------|---------------------|
| Альт                        | sudo apt-get update |
| Rosa Cobalt, RHEL           | sudo yum update     |
| RedOS, CentOS, Rosa Chrome  | sudo dnf update     |

6. Установите недостающие зависимости пакетов из таблицы:

| Astra Linux, Debian, Ubuntu | sudo apt install <namepackage></namepackage>                |
|-----------------------------|-------------------------------------------------------------|
| Альт                        | <pre>sudo apt-get install <namepackage></namepackage></pre> |
| Rosa Cobalt, RHEL           | sudo yum install <namepackage></namepackage>                |
| RedOS, CentOS, Rosa Chrome  | <pre>sudo dnf install <namepackage></namepackage></pre>     |

#### Настройка публичного репозитория

1

Данный шаг предназначен для установки из публичного репозитория. Если вы устанавливаете локальные пакеты, то пропустите этот шаг.

#### Подключение публичного репозитория DEB-систем

1. Создайте файл с информацией о репозиториях:

```
cat <<EOF | sudo tee /etc/apt/sources.list.d/rubackup_deb.list
deb https://dl.astralinux.ru/rubackup/repository-deb-main/ <OS-VERSION>
public
deb https://dl.astralinux.ru/rubackup/repository-deb-main/ <OS-VERSION>
public-testing
EOF
```

где: <OS-VERSION> — версия используемой ОС:

- astra\_1.6;
- astra\_1.7;
- astra\_1.8;
- debian\_10;
- debian\_12;
- ubuntu\_18.04;
- ubuntu\_20.04;
- ubuntu\_22.04.

2. Добавьте ключ репозитория:

```
sudo wget -q0-
https://dl.astralinux.ru/artifactory/api/security/keypair/gc-astra-
official-repo-key/public | gpg --no-default-keyring --keyring gnupg-
ring:/etc/apt/trusted.gpg.d/rubackup-deb.gpg --import - && sudo chmod 644
/etc/apt/trusted.gpg.d/rubackup-deb.gpg
```

3. Обновите список пакетов:

sudo apt-get update

Подключение публичного репозитория RPM-систем

- 1. Создайте файл с информацией о репозиториях:
  - а. для ОС:
    - CentOS 7;
    - CentOS 8;
    - РЕД ОС 7.3;
    - РЕД ОС 8;
    - Red Hat Enterprise Linux 9;
    - ROSA Fresh Desktop 12;
    - ROSA Enterprise Linux Server 7.9.

```
cat <<EOF | sudo tee /etc/yum.repos.d/rubackup_rpm.repo
[rubackup-rpm-public-repository]
name=rubackup rpm public repository
baseurl=https://dl.astralinux.ru/artifactory/rubackup-rpm-main/<OS-
VERSION>/public/
enabled=1
repo_gpgcheck=1
gpgkey=https://dl.astralinux.ru/artifactory/rubackup-rpm-main/<OS-
VERSION>/public/repodata/repomd.xml.key
gpgcheck=0
[rubackup-rpm-public-testing-repository]
name=rubackup rpm public testing repository
baseurl=https://dl.astralinux.ru/artifactory/rubackup-rpm-main/<OS-
VERSION>/public-testing/
enabled=1
```

```
repo_gpgcheck=1
gpgkey=https://dl.astralinux.ru/artifactory/rubackup-rpm-main/<OS-
VERSION>/public-testing/repodata/repomd.xml.key
gpgcheck=0
EOF
```

где: <OS-VERSION> — версия используемой ОС:

- centos\_7;
- centos\_8;
- redos\_7.3;
- redos\_8;
- rhel\_9;
- rosa\_12;
- rosa\_7.9.
- b. для OC ROSA Enterprise Linux Server 7.3:

```
cat <<EOF | sudo tee /etc/yum.repos.d/rubackup_rpm.repo</pre>
[rubackup-rpm-public-repository]
name=rubackup rpm public repository
baseurl=https://dl.astralinux.ru/artifactory/rubackup-rpm-
main/rosa_7.3/public/
enabled=1
repo_gpgcheck=1
gpgkey=https://dl.astralinux.ru/artifactory/rubackup-rpm-
main/rosa_7.3/public/repodata/repomd.xml.key
gpgcheck=0
sslverify=0
[rubackup-rpm-public-testing-repository]
name=rubackup rpm public testing repository
baseurl=https://dl.astralinux.ru/artifactory/rubackup-rpm-
main/rosa_7.3/public-testing/
enabled=1
repo_gpgcheck=1
gpgkey=https://dl.astralinux.ru/artifactory/rubackup-rpm-
main/rosa_7.3/public-testing/repodata/repomd.xml.key
gpgcheck=0
sslverify=0
EOF
```

#### Настройка переменных среды

Выполните настройку переменных среды для пользователя root:

1. Авторизуйтесь под пользователем root:

```
sudo -i
```

2. Настройте переменные среды для пользователя root:

sudo nano /root/.bashrc

• отредактируйте файл, добавив строки:

```
PATH=$PATH:/opt/rubackup/bin
LD_LIBRARY_PATH=$LD_LIBRARY_PATH:/opt/rubackup/lib
export PATH
export LD_LIBRARY_PATH
```

• сохраните изменения.

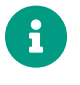

Эти переменные также можно определить в файле /etc/environment.

3. Перейдите в каталог /root:

cd /root

4. Перезагрузите переменные окружения:

source ~/.bashrc

#### Настройка SSL соединения с базой данных

Пропустите этот шаг, если не требуется защищённое подключение компонентов RuBackup к служебной базе данных.

Если необходимо использовать для подключения к базе данных PostgreSQL защищённое соединение, то выполните приведённые ниже настройки на узлах, на которых развёрнуты компоненты CPK (postgres-клиенты):

1. Перенесите из соответствующей postgres-клиенту папки на узле Центра сер-

тификации подготовленные:

- сертификат Центра сертификации (ca.crt), чтобы клиент СРК мог проверить, что конечный сертификат сервера PostgreSQL был подписан его доверенным корневым сертификатом;
- сертификат клиента резервного копирования (postgresql.crt);
- сгенерированный закрытый ключ клиента резервного копирования (postgresql.key).
- Для файлов сертификата и закрытого ключа установите полный доступ на чтение и запись только для владельцев:

```
chmod 600 server.crt server.key ca.crt
```

 Сделайте владельцем файлов пользователя, от имени которого будет запущен клиент резервного копирования (postgres-клиент):

```
chown suser:suser server.crt server.key ca.crt
```

#### Установка пакетов

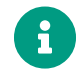

Установку пакетов производить строго в приведённой последовательности!

- 1. Установите одним из способов:
  - из локальной папки со скачанными пакетами:

| Astra Linux, Debian, Ubuntu | sudo a                                                                                                    | apt  | install          | ./ <namepacka< th=""><th colspan="2">age&gt;.deb</th></namepacka<> | age>.deb |  |
|-----------------------------|----------------------------------------------------------------------------------------------------|------|------------------|--------------------------------------------------------------------|----------|--|
| Альт                        | sudo<br>./ <nar< th=""><th>nepa</th><th>apt<br/>ackage&gt;.r</th><th>-get<br/>pm</th><th>install</th></nar<> | nepa | apt<br>ackage>.r | -get<br>pm                                                         | install  |  |
| Rosa Cobalt, RHEL           | sudo y                                                                                                    | yum  | install          | ./ <namepacka< th=""><th>age&gt;.rpm</th></namepacka<>             | age>.rpm |  |
| RedOS, CentOS, Rosa Chrome  | sudo d                                                                                                    | dnf  | install          | ./ <namepacka< th=""><th>age&gt;.rpm</th></namepacka<>             | age>.rpm |  |
| • из репозитория:           |                                                                                                    |      |                  |                                                                    |          |  |

Astra Linux, Debian, Ubuntu sudo apt install <namepackage>.deb

где <namepackage> — устанавливаемый пакет СРК RuBackup актуальной версии в приведённой последовательности:

```
a. rubackup-common;
```

b. rubackup-client;

необязательные пакеты, используются для настройки сервера с помощью графической утилиты:

- C. rubackup-common-gui;
- d. rubackup-init-gui.

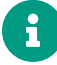

По умолчанию настройка сервера осуществляется в терминале с помощью утилиты rb\_init, которая не требует дополнительной инсталляции.

2. Выполните обновление конфигурации и примените изменения.

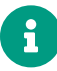

Данный шаг выполняется только для ОС Astra Linux Special Edition 1.6 или 1.7 с активированным режимом защитной программной среды!

• Обновите конфигурацию:

```
sudo update-initramfs -u -k all
```

• Примените изменения:

sudo reboot

#### 5.1.3. Настройка

#### Настройка клиента РК

Настройку компонентов СРК RuBackup следует произвести на каждом узле в строго приведённом порядке (в зависимости от архитектуры) :

- 1. настройка основного сервера;
- 2. настройка резервного сервера;
- настройка медиасервера (выполняется для каждого медиасервера);
- настройка клиента системы резервного копирования (выполняется для каждого клиента СРК).

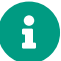

Необходимо предварительно настроить сетевое взаимодействие узлов компонентов CPK RuBackup, используя FQDN, hostname или ip-адрес (далее по тексту — адрес).

#### Настройка клиента РК в терминале (интерактивный режим)

Выполните настройку компонента CPK RuBackup:

• Запустите на каждом узле, на котором развёрнут клиент РК, интерактивную утилиту rb\_init:

sudo /opt/rubackup/bin/rb\_init

 Далее настройте компонент СРК в интерактивном режиме. Клиент РК может быть настроен для работы в клиент-серверном режиме или в автономном режиме.

#### Клиент-серверный режим работы клиента РК

 You MUST agree with the End User License Agreement (EULA) before installing RuBackup (y[es]/n[o]/r[ead]/q[uit])

Примите лицензионное соглашение (EULA), нажав клавишу **<y>**.

2. Choose client mode: client-server or autonomous (c/a)?

Выберите сценарий настройки клиента: клиент-сервер **<c>**.

# Настройка соединения с основным сервером

3. Hostname of primary server:

Укажите адрес основного (primary) сервера.

# Настройка соединения с резервным сервером

4. Will you use secondary server (y/n)?

Если в конфигурации подразумевается резервный (secondary) сервер, то выберите эту возможность, нажав клавишу **<y>**.

a. Hostname of secondary server:

Укажите адрес резервного (secondary) сервера.

### Настройка клиента резервного копирования:

5. Choose client net interface ID for use:

Selected interface:

Выберите сетевой интерфейс, посредством которого клиенту RuBackup разрешено взаимодействовать с системой резервного копирования.

6. Do you allow centralized recovery (y/n)?

Укажите, нужно ли включить централизованное восстановление данных?

В случае выбора **<y>**, централизованное восстановление данных из резервной копии будет доступно с помощью утилиты «Менеджер администратора RuBackup» (RBM), с помощью консольной утилиты rbfd или утилиты «Менеджера клиента RuBackup» (RBC).

В случае выбора **<n>**, централизованное восстановление данных из резервной копии с помощью утилиты «Менеджер администратора RuBackup» будет отключено, восстановление из резервной копии будет возможно с помощью консольной утилиты rbfd или утилиты «Менеджера клиента RuBackup».

7. Do you plan to use continuous remote replication to apply remote replicas on this client (y/n)?

Укажите, будет ли использоваться непрерывная удаленная репликация на клиенте РК.

8. Enter local backup directory path [/tmp] :

Укажите директорию для временных операций с файлами резервных копий и подтвердите создание каталога для временных файлов, нажав клавишу **<y>**.

a. Would you like to create / (y/n)?

Подтвердите создание каталога для временных файлов, в случае, если указанного каталога ещё не существует.

9. Create RuBackup master key...

Автоматическое создание мастер-ключа, который необходим при создании пары ключей для электронно-цифровой подписи резервных копий и защитного преобразования резервных копий.

10. Will you use digital signature (y/n)?

Create new secret key

Create new public key

Укажите, хотите ли вы создать ключи электронно-цифровой подписи. Резервная копия может быть подписана цифровой подписью для последующего контроля и предупреждения угрозы её подмены. 11. Do you want to enable system monitoring of this client (y/n)?

Укажите, хотите ли вы включить системный мониторинг для данного клиента.

Файл мониторинга производительности системных компонентов будет размещён в папке /opt/rubackup/monitoring/.

12. Do you want to set a soft memory threshold? (y/n)?

Укажите, хотите ли вы установить верхний предел оперативной памяти, которая может использоваться при резервном копировании на клиенте (точность верхней границы объема памяти не гарантируется).

a. Enter the allowed amount of memory for backup in GB (integer value):

В случае выбора **<y>** укажите максимально допустимый объём оперативной памяти, который может быть использован при резервном копировании на клиенте в ГБ (целое число).

13. Do you want to use ipv4[1] ipv6[2] or both[3] in DNS requests?

Выберите какие публичные имена будут использованы DNS-сервером.

#### Автономный режим работы клиента РК

 You MUST agree with the End User License Agreement (EULA) before installing RuBackup (y[es]/n[o]/r[ead]/q[uit])

Примите лицензионное соглашение (EULA), нажав клавишу **<y>**.

2. Choose client mode: client-server or autonomous (c/a)?

Выберите сценарий настройки клиента: автономный <a>.

Автономный режим работы клиента — использование клиента РК без серверной части. При этом сохраняется возможность использования любых функциональных модулей для создания резервных копий

3. Enter local backup directory path [/tmp] : /rubackup-tmp Would you like to create /rubackup-tmp (y/n)?

Укажите директорию для временных операций с файлами резервных копий и подтвердите создание каталога для временных файлов, нажав клавишу **<y>**.

 Would you like to use a catalog, or dedicated device, or network share to store your archives? (c/d/n)

Укажите хотите ли вы использовать каталог, выделенное устройство или сетевой ресурс для хранения своих архивов?
- <c> укажите путь к каталогу на вашем локальном жёстком диске для хранения резервных копий;
- <d>- будут показы все ваши устройства и потребуется указать выбранное устройство для хранения резервных копий;
- <n> укажите сетевой каталог для хранения резервных копий
- 5. Create RuBackup master key…

Автоматическое создание мастер-ключа, который необходим при создании пары ключей для электронно-цифровой подписи резервных копий и защитного преобразования резервных копий.

6. Do you want to use ipv4[1] ipv6[2] or both[3] in DNS requests?`

Выберите какие публичные имена будут использованы DNS-сервером

#### Настройка клиента РК в терминале (неинтерактивный режим)

Неинтерактивный режим работы необходим для выполнения сценариев массового развертывания, например, при использовании Ansible — программного решения для удаленного управления конфигурациями серверов.

Администратор имеет возможность настроить CPK RuBackup в bash/shell однострочной командой и, как следствие, использовать эту команду в скриптах для автоматизации процесса.

Hacтройка CPK RuBackup осуществляется с помощью интерактивной утилиты rb\_init (неинтерактивный режим). Описание утилиты см. Утилиты командной строки.

#### Настройка клиента РК с помощью графической утилиты

Настройка клиента резервного копирования возможна с помощью графической утилиты мастера настройки RuBackup.

• Запустите мастер настройки RuBackup (графическое приложение rb\_init\_gui), выполнив команду:

rb\_init\_gui&

- После запуска мастера настройки RuBackup заполните открывшиеся формы:
  - 1. Нажмите **Да** для продолжения настройки компонента СРК RuBackup.

Графическая утилита rb\_init\_gui запущена в экспериментальном режиме (Рисунок 7).

| Добро пожаловать в мастер                                                                                          |
|----------------------------------------------------------------------------------------------------|
| <u>стройки RuBackup</u>                                                                                            |
| (і) Подтверждение ×                                                                                                |
| Функциональность этого ПО не была протестирована,<br>программа запущена в экспериментальном режиме.<br>Продолжить? |
| Да Отмена                                                                                                    |
| Далее                                                                                                    |
|                                                                                                    |

Рисунок 7. Окно предупреждения о работе утилиты в экспериментальном режиме

- 2. В приветственном окне (Рисунок 8):
  - выберите язык интерфейса приложения из предложенных вариантов (русский или английский);
  - примите лицензионное соглашения для продолжения настройки компонента RuBackup, проставив отметку в чек-боксе Принимаю лицензионное соглашение.

Для ознакомления нажмите на активный элемент [Лицензионное соглашение] и скопируйте в буфер ссылку на лицензионное соглашение для дальнейшего просмотра в браузере;

• нажмите [Далее].

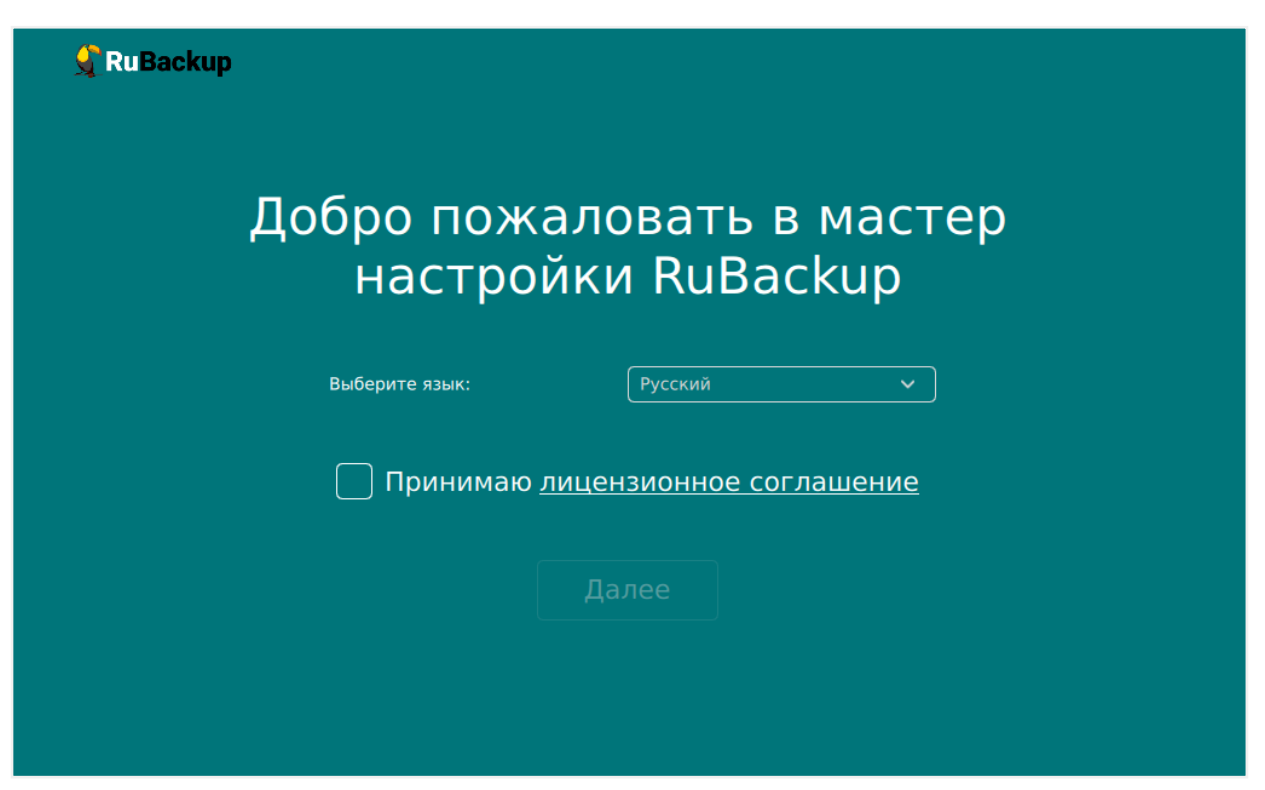

Рисунок 8. Приветственное окно Мастера настройки RuBackup

- 3. В открывшемся окне выберете режим настраиваемого клиента резервного копирования (Рисунок 9):
- автономный режим клиента РК предусматривает использование функций СРК без серверной части с сохранением возможности использования любых функциональных модулей для создания резервных копий;
- клиент-серверный режим клиента РК предусматривает использований всех доступных функций СРК.

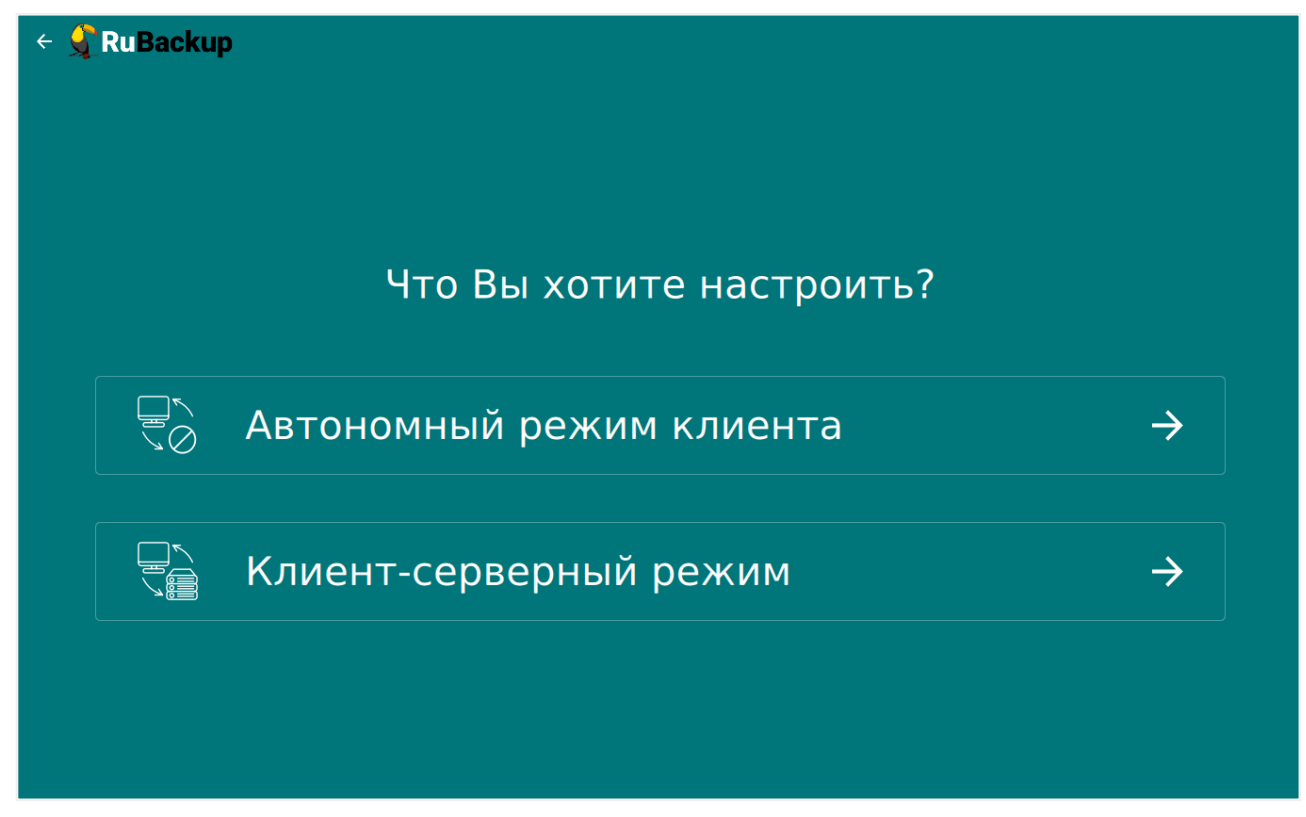

Рисунок 9. Окно выбора режима настраиваемого компонента RuBackup

#### Клиент-серверный режим работы клиента РК

- 1. Заполните открывшуюся форму настраиваемого клиента резервного копирования RuBackup.
  - а. Блок Общие параметры
    - В поле Количество сетевых потоков укажите количество потоков для одновременной обработки задач резервного копирования на основном сервере (каждый поток имеет отдельное соединение со служебной базой данных СРК)
    - В поле **Версия IP для DNS запросов** выберите какие публичные имена будут использованы DNS-сервером.
    - Активируйте переключатель Перезапись мастер-ключа О для автоматического формирования нового мастер-ключа и перезаписи (при наличии) текущего мастер-ключа.
  - b. Блок Параметры клиент-серверного режима
    - В поле Имя основного сервера укажите ip-адрес или FQDN основного сервера RuBackup (в соответствии с настройками файла hosts узла основного сервера).
    - В поле Имя резервного сервера укажите ip-адрес или FQDN основного сервера RuBackup (в соответствии с настройками файла hosts узла основного сервера).
    - В поле Сетевой интерфейс выберите сетевой интерфейс, посредством

которого клиенту РК разрешено взаимодействовать с системой резервного копирования.

- В поле Локальный каталог резервного копирования укажите локальный каталог для временного хранения файлов с метаданными, создаваемых при операциях резервного копирования (по умолчанию при нажатии клавиши Enter в качестве директории для временных операций с файлами резервных копий используется /tmp). Если указанная директория не существует, то будет создана.
- В поле Количество параллельных задач укажите количество потоков для одновременной обработки задач резервного копирования на медиасервере (каждый поток имеет отдельное соединение со служебной базой данных СРК).
- В поле Объём памяти дедупликации, байт для ограничения потребления оперативной памяти сервером при дедупликации резервных копий.

При использовании дедупликации рекомендуется минимальный объем оперативной памяти сервера 64 GB effective\_cache\_size ~70 % от размера оперативной памяти work\_mem 32 MB.

- Активируйте переключатель Непрерывная удалённая репликация при необходимости на клиенте. Непрерывная удалённая репликация осуществляется только в хранилище блочного типа.
- Активируйте переключатель Разрешать централизованное восстановление для клиента О для восстановления данных из резервной копии в приложении «Менеджер администратора RuBackup» (RBM), с помощью консольной утилиты rbfd или приложения «Менеджер клиента RuBackup» (RBC).

В случае деактивированного переключателя **Ф** восстановление из резервной копии будет возможно с помощью консольной утилиты rbfd или приложения «Менеджер клиента RuBackup» на узле клиента резервного копирования.

Централизованное восстановление данных из резервной копии с помощью приложения «Менеджер администратора RuBackup» (используемом на любом узле) будет отключено.

Активируйте переключатель Создать ключи ЭЦП О, если хотите создать ключи электронно-цифровой подписи.

Резервная копия может быть подписана цифровой подписью для последующего контроля и предупреждения угрозы её подмены.

 Активируйте переключатель Системный мониторинг для клиента О, если хотите включить системный мониторинг для данного клиента. Файл мониторинга производительности системных компонентов будет размещён в папке /opt/rubackup/monitoring/.

- Активируйте переключатель Перезаписать ключи цифровой подписи
   Ф, для создания новой связки ключей, используемых для электронноцифровой подписи.
- 2. После заполнения всех полей формы настраиваемого компонента СРК RuBackup нажмите [Далее].

В окне подтверждения нажмите **Да** для настройки компонента СРК RuBackup(Рисунок 10).

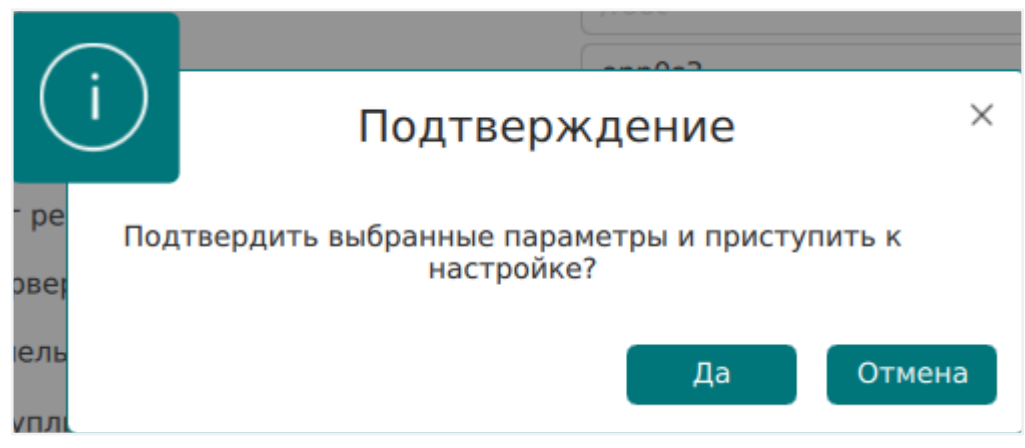

Рисунок 10. Окно подтверждения выбранных параметров

3. Если в форме настраиваемого компонента СРК RuBackup указаны папки, которых не существует, то будет выведено подтверждение для их создания (Рисунок 11).

В окне подтверждения нажмите **Да** для создания папок.

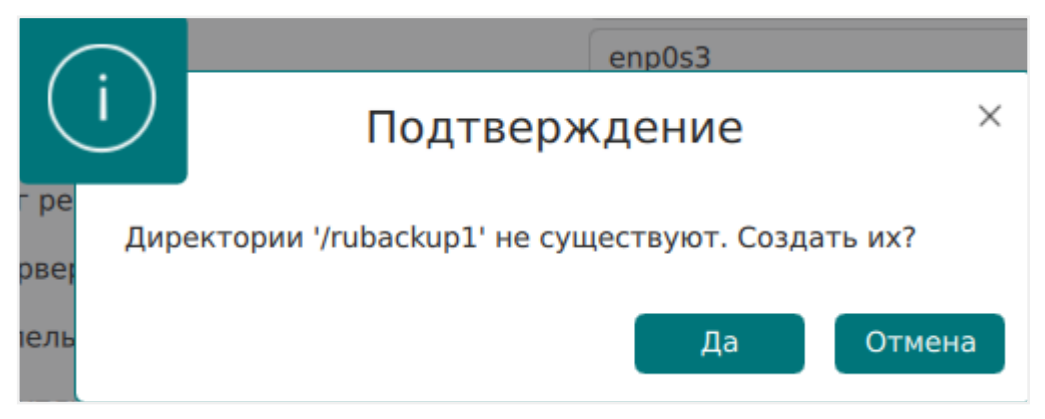

Рисунок 11. Окно подтверждения создания директорий

- 4. В случае успешной настройки пользователь будет уведомлён сообщением (Рисунок 12), в котором приведена информация:
  - о лицензионном соглашении;
  - правообладатель;

- версия продукта;
- имя текущего узла;
- тип настроенного компонента СРК RuBackup;
- о создании конфигурационного файла /opt/rubackup/etc/config.file;
- дополнительно могут быть приведены рекомендации и предупреждения по настройкам параметров.

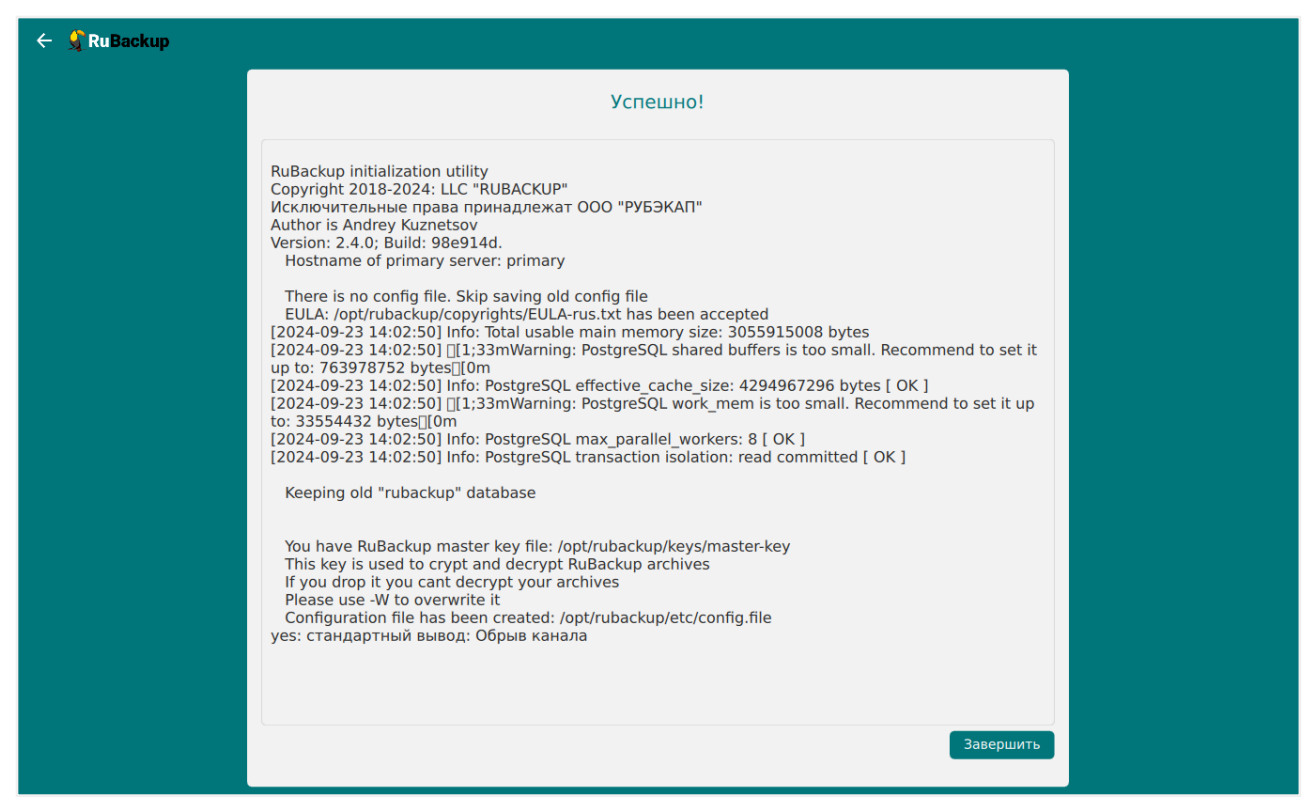

Рисунок 12. Окно результатов выполненной настройки клиента РК

5. Нажмите Завершить для завершения работы приложения.

#### Автономный режим работы клиента РК

- Заполните открывшуюся форму настраиваемого клиента резервного копирования.
  - а. Блок Общие параметры
    - В поле Количество сетевых потоков укажите количество потоков для одновременной обработки задач резервного копирования на основном сервере (каждый поток имеет отдельное соединение со служебной базой данных СРК)
    - В поле Версия IP для DNS запросов выберите какие публичные имена будут использованы DNS-сервером.
    - Активируйте переключатель Перезапись мастер-ключа О для автоматического формирования нового мастер-ключа и перезаписи (при наличии) текущего мастер-ключа.

- b. Блок Параметры автономного клиента
  - В поле Каталог архивирования <sup>[4]</sup> выберите каталог для временного хранения резервных копий. Если этот параметр не определен в файле конфигурации, то клиент будет запрашивать у медиасервера временное пространство для операций с резервными копиями (NFS папку).
  - В поле Метод сжатия выберите тип сжатия резервных копий:
    - none без сжатия;
    - fast многопоточный аналог optimal;
    - optimal стандартная утилита сжатия Linux;
    - best больший коэффициент сжатия, чем optimal, при большем времени.
  - В поле Тип хранилища резервных копий выберите тип каталога для хранения резервных копий:
    - локальный каталог каталог расположен на текущем узле клиента резервного копирования. Если выбран этот тип хранилища, то в поле Локальный каталог резервного копирования укажите полный путь к каталогу (прописав в поле или выбрав по нажатию рядом с полем кнопки [...];
    - сетевой каталог общий каталог с сетевым доступом. Если выбран этот тип хранилища, то необходимо:
      - В поле Тип сетевого каталога выбрать протокол для обеспечения удалённой связи: nfs (для ОС UNIX и Linux) или cifs (для ОС Windows).
      - В поле Предназначенное устройство укажите выделенное локальное устройство (например: /dev/sdb) или сетевой ресурс для хранения резервных копий (например: srv://net\_share).
      - В поле Параметры монтирования укажите место монтирования файловых системы LTFS. Для работы с лентами LTO RuBackup использует файловую систему LTFS. По умолчанию точка монтирования — каталог /opt/rubackup/mnt.
- 2. После заполнения всех полей формы настраиваемого компонента СРК RuBackup нажмите [Далее].

В окне подтверждения нажмите **Да** для настройки компонента CPK RuBackup (Рисунок 13).

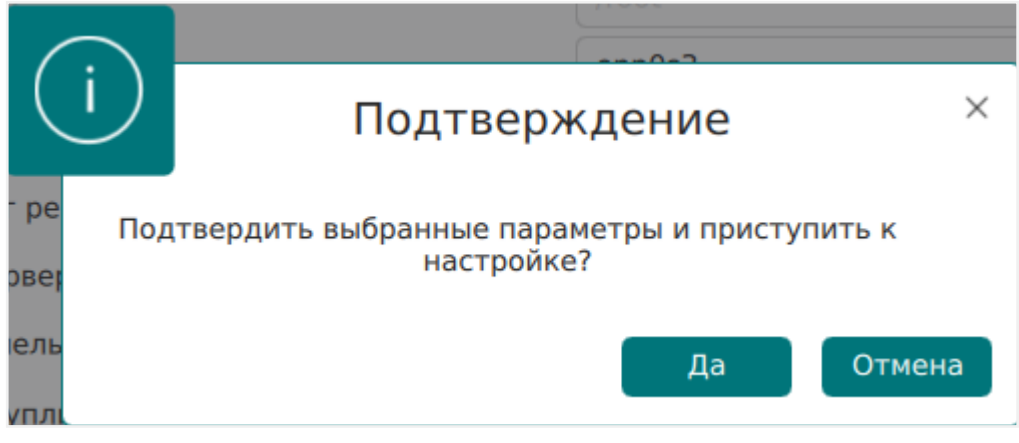

Рисунок 13. Окно подтверждения выбранных параметров

- 3. Если в форме настраиваемого компонента СРК RuBackup указаны папки, которых не существует, то будет выведено подтверждение для их создания (Рисунок 14).
  - В окне подтверждения нажмите Да для создания папок.

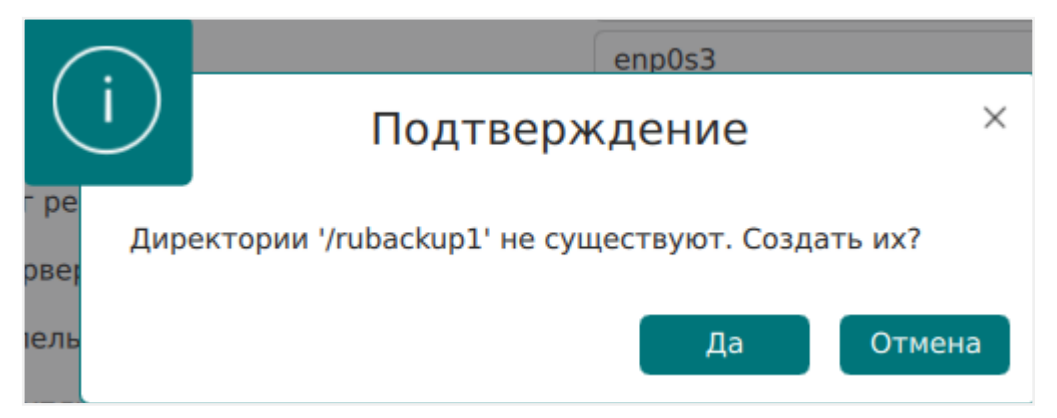

Рисунок 14. Окно подтверждения создания директорий

- В случае успешной настройки пользователь будет уведомлён сообщением, в котором приведена информация:
  - о лицензионном соглашении;
  - правообладатель;
  - версия продукта;
  - имя текущего узла;
  - тип настроенного компонента СРК RuBackup;
  - о создании конфигурационного файла /opt/rubackup/etc/config.file;
  - дополнительно могут быть приведены рекомендации и предупреждения по настройкам параметров.
- 5. Нажмите Завершить для завершения работы приложения.

#### Настройка окружения

#### Настройка пользователей

Пользователи, от имени которых будет осуществляться запуск утилит командной строки RuBackup или приложения для управления CPK RuBackup (RBM, RBC) должны:

- иметь правильно настроенные переменные среды;
- входить в группу rubackup.

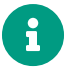

Выполните приведённые ниже настройки для пользователей на всех узлах с развёрнутыми компонентами СРК RuBackup.

#### Настройка переменных среды

Настройте переменные среды для всех пользователей, которые будут работать с CPK RuBackup.

1. Откройте файл .bashrc, запускаемый в каждой сессии терминала:

sudo nano /home/<имя пользователя>/.bashrc

2. Отредактируйте файл, добавив строки:

```
export PATH=$PATH:/opt/rubackup/bin
export LD_LIBRARY_PATH=$LD_LIBRARY_PATH:/opt/rubackup/lib
```

Сохраните изменения.

3. Перезагрузите переменные окружения.

source ~/.bashrc

Переменные PATH и LD\_LIBRARY\_PATH можно переопределить в файлах:

- /etc/profile
- /etc/bash.bashrc

#### Добавление в группу

Группа rubackup автоматически создаётся в процессе установки пакета rubackupcommon. 1. Добавьте пользователя в группу rubackup, выполнив команду:

sudo usermod -a -G rubackup <имя пользователя>

 Если требуется запуск утилит командной строки RuBackup, RBM или RBC в текущем сеансе пользователя (без перезагрузки OC) выполните:

newgrp rubackup

Настройка доступа к клиентским сертификатам

Настройте доступ пользователя, входящего в группу rubackup, к каталогам с сертификатами для запуска некоторых утилит командной строки, например, rb\_clients.

По умолчанию доступ к каталогам есть только у пользователя root, для доступа другого пользователя:

1. Измените владельца и группу для каталогов, содержащих сертификаты:

sudo chown -R suser:rubackup /opt/rubackup/keys/client/ sudo chown -R suser:rubackup /opt/rubackup/keys/rootCA/

2. Перезапустите сервисы для применения изменений:

sudo systemctl restart rubackup\_client.service
sudo systemctl restart rubackup\_server.service

#### Добавление в автозапуск

1. Добавьте сервис клиента РК в автозапуск при загрузке ОС:

sudo systemctl enable rubackup\_client.service

2. Перезагрузите настройки ОС:

sudo systemctl daemon-reload

#### 5.1.4. Запуск

Произведите активацию клиентской части СРК RuBackup, выполнив на каждом

узле с развёрнутым клиентом резервного копирования запуск сервиса клиента.

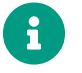

Для успешного запуска клиента РК в клиент-серверном режиме предварительно необходимо запустить серверную часть СРК.

#### Запуск сервиса клиента

Для запуска сервиса клиента РК выполните команду:

sudo systemctl start rubackup\_client.service

#### Просмотр статуса сервиса клиента

Для просмотра статуса сервиса клиента выполните команду:

sudo systemctl status rubackup\_client.service

#### Остановка сервиса клиента

Для останова сервиса клиента выполните команду:

sudo systemctl stop rubackup\_client.service

## 5.2. Windows

#### 5.2.1. Системные требования

В данном подразделе приведены системные требования для каждого клиентского компонента CPK RuBackup, предъявляемые к техническим средствам, необходимым для нормального функционирования CPK RuBackup.

#### Аппаратные требования

#### Требования к аппаратным средствам клиента РК

Узел, выполняющий функции клиента РК, на котором предполагается развёртывание, должен обладать характеристиками, приведёнными в таблице Таблица 10.

Таблица 10. Требования к аппаратным средствам клиента РК

Аппаратное требова- Значение ние

Примечание

| Процессор                     | Однопоточный режим                              | Многопоточный режим                     | _                                                                                           |
|-------------------------------|-------------------------------------------------|-----------------------------------------|---------------------------------------------------------------------------------------------|
|                               | 1 ядро                                          | Количество ядер =<br>количеству потоков |                                                                                             |
| Твердотельный нако-<br>питель | Значение требуемого д<br>может быть рассчитанс  | искового пространства<br>о по формуле   | Не менее 400 ГБ                                                                             |
| Оперативная память            | Сумма значений операт<br>задач резервного копир | ивной памяти для всех<br>рования        | Где оперативная<br>память одного ресурса<br>равна 1ГБ + 4% от раз-<br>мера целевого ресурса |

Интерфейсное устрой- Сетевой адаптер ство

Пример 4. Формула расчёта дискового пространства

$$V = \frac{Vol_{resource}}{Size_{block}} \times (Size_{hash} + 20) \times (K+1) + Size_{metadate}$$

где:

- *К* = 1 при однопоточном режиме;
- K = worker\_parallelism, если заданы многопоточный режим (enable\_multithreading) и слабая дедупликация (enable\_flexible\_dedup);
  - worker\_parallelism количество рабочих потоков, используемых для выполнения PK;
  - enable\_multithreading флаг, указывающий на использование многопоточности;
  - enable\_flexible\_dedup флаг, указывающий на использование гибкой дедупликации;
- Volresource общий объём данных, подлежащих РК;
- Size<sub>block</sub> размер блока данных, используемого для обработки данных во время РК (для пулов типов "File system", "Tape library", "Cloud" размер блока является фиксированным и равен 16384 Б);
- Size<sub>hash</sub> размер хеша, используемого для идентификации данных;
- 20 максимальный размер сериализованной позиции в файле;
- 1 временная база для вычисления сигнатуры или отправки хешей на сервер;
- *Size*<sub>metadata</sub> это 0.02 × объем ресурса

#### Программные требования

Программные требования к среде функционирования клиентской части СРК

#### RuBackup:

- 64-битная операционная система (одна из):
- Windows Server 2012;
- Windows Server 2016;
- Windows Server 2019;
- Windows Server 2022.
- библиотека OpenSSL версия 3.3.0, установленная в директорию C:\OpenSSL-Win64;
- пакет Microsoft Visual C++ версия 2015.

#### 5.2.2. Установка

#### Подготовка к установке

#### Сетевые настройки

На узле развёртывания клиента резервного копирования, если у вас не задействован DNS-сервер:

- 1. Откройте системный файл C:\Windows\system32\drivers\etc\hosts.
- 2. Проверьте наличие строки с данными всех узлов серверной части RuBackup (основной сервер, резервный и медиасервер при наличии).

#### Настройка служебной СУБД PostgreSQL

Для разрешения использования символа 🔪 выполните следующие действия:

- 1. Отредактируйте конфигурационный файл postgresql.conf на узле служебной базы данных PostgreSQL.
- 2. Для параметр standard\_conforming\_strings установите значение on.
- 3. Сохраните изменения.

#### Установка пакета Microsoft Visual C++

Установите пакет Microsoft Visual C++<sup>[5]</sup>:

- 1. Скачайте пакеты Microsoft Visual C++ 32- и 64-разрядные версии 2015 с официального сайта Microsoft.
- 2. Запустите поочерёдно загруженные файлы vc\_redist.x86.exe и vc\_redist.x64.exe.
- 3. Следуйте инструкциям установщика.

#### Установка пакета OpenSSL

Установите библиотеки *OpenSSL* <sup>[6]</sup> версия 3.3.0:

- 1. Скачайте дистрибутив *OpenSSL* версии 3.3.0 для 64-разрядной OC Windows на официальном сайте разработчика.
- 2. Запустите исполняемый файл Win640penSS1-<version>.exe и укажите директорию C:\OpenSSL-Win64, в которую будет установлено приложение.
- 3. Пропишите путь к приложению в переменных среды Windows:
  - откройте окно Панель управления Система и безопасность Система;
  - выберите Изменить параметры вкладка Дополнительно;
  - нажмите кнопку Переменные среды;
  - откройте раздел Системные переменные в текущем окне;
  - откройте переменную PATH;
  - создайте два значения:
    - полный путь к папке, в которую установили приложение C:\OpenSSL-Win64;
    - подпапку C:\OpenSSL-Win64\bin;
  - нажмите **ОК** для сохранения изменений.

#### Установка пакетов

- 1. Предварительно скачайте пакет клиента резервного копирования RuBackup\_client\_installer<version>.exe, где <version> актуальная версия пакета (см. Дистрибутивы).
- 2. Запустите загруженный файл RuBackup\_client\_installer<version>.exe с правами администратора.
- Выберите язык интерфейса установщика, примите лицензионное соглашение и начните установку.
- 4. Для ОС Windows Server версии 2012 и версии 2016: перезагрузите ОС для применения настроек.

#### 5.2.3. Настройка

#### Настройка клиента РК

Настройку компонентов СРК RuBackup следует произвести на каждом узле в строго приведённом порядке (в зависимости от архитектуры) :

- 1. настройка основного сервера;
- 2. настройка резервного сервера;

- 3. настройка медиасервера (выполняется для каждого медиасервера);
- настройка клиента системы резервного копирования (выполняется для каждого клиента СРК).

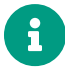

Необходимо предварительно настроить сетевое взаимодействие узлов компонентов CPK RuBackup, используя FQDN, hostname или ip-адрес (далее по тексту — адрес).

#### Настройка клиента РК в терминале (интерактивный режим)

Выполните настройку компонента CPK RuBackup:

• Запустите на каждом узле, на котором развёрнут клиент РК, интерактивную утилиту rb\_init:

start C:\RuBackup-win-client\bin\rb\_init.exe

Клиент-серверный режим работы клиента РК

 You MUST agree with the End User License Agreement (EULA) before installing RuBackup (y[es]/n[o]/r[ead]/q[uit])

Примите лицензионное соглашение (EULA), нажав клавишу <у>.

2. Choose client mode: client-server or autonomous (c/a)?

Выберите сценарий настройки клиента: клиент-сервер **<c>**.

### Настройка соединения с основным сервером

3. Hostname of primary server:

Укажите адрес основного (primary) сервера.

## Настройка соединения с резервным сервером

4. Will you use secondary server (y/n)?

Если в конфигурации подразумевается резервный (secondary) сервер, то выберите эту возможность, нажав клавишу **<y>**.

a. Hostname of secondary server:

Укажите адрес резервного (secondary) сервера.

## Настройка клиента резервного копирования:

5. Choose client net interface ID for use:

Selected interface:

Выберите сетевой интерфейс, посредством которого клиенту RuBackup разрешено взаимодействовать с системой резервного копирования.

6. Do you allow centralized recovery (y/n)?

Укажите, нужно ли включить централизованное восстановление данных?

В случае выбора **<y>**, централизованное восстановление данных из резервной копии будет доступно с помощью утилиты «Менеджер администратора RuBackup» (RBM), с помощью консольной утилиты rbfd или утилиты «Менеджера клиента RuBackup» (RBC).

В случае выбора **<n>**, централизованное восстановление данных из резервной копии с помощью утилиты «Менеджер администратора RuBackup» будет отключено, восстановление из резервной копии будет возможно с помощью консольной утилиты rbfd или утилиты «Менеджера клиента RuBackup».

7. Do you plan to use continuous remote replication to apply remote replicas on this client (y/n)?

Укажите, будет ли использоваться непрерывная удаленная репликация на клиенте РК.

8. Enter local backup directory path [/tmp] :

Укажите директорию для временных операций с файлами резервных копий и подтвердите создание каталога для временных файлов, нажав клавишу **<y>**.

a. Would you like to create / (y/n)?

Подтвердите создание каталога для временных файлов, в случае, если указанного каталога ещё не существует.

9. Create RuBackup master key...

Автоматическое создание мастер-ключа, который необходим при создании пары ключей для электронно-цифровой подписи резервных копий и защитного преобразования резервных копий.

10. Will you use digital signature (y/n)?

Create new secret key

Create new public key

Укажите, хотите ли вы создать ключи электронно-цифровой подписи. Резервная копия может быть подписана цифровой подписью для последующего контроля и предупреждения угрозы её подмены.

11. Do you want to enable system monitoring of this client (y/n)?

Укажите, хотите ли вы включить системный мониторинг для данного клиента.

Файл мониторинга производительности системных компонентов будет размещён в папке /opt/rubackup/monitoring/.

12. Do you want to set a soft memory threshold? (y/n)?

Укажите, хотите ли вы установить верхний предел оперативной памяти, которая может использоваться при резервном копировании на клиенте (точность верхней границы объема памяти не гарантируется).

a. Enter the allowed amount of memory for backup in GB (integer value):

В случае выбора **<y>** укажите максимально допустимый объём оперативной памяти, который может быть использован при резервном копировании на клиенте в ГБ (целое число).

13. Do you want to use ipv4[1] ipv6[2] or both[3] in DNS requests?

Выберите какие публичные имена будут использованы DNS-сервером.

#### Автономный режим работы клиента РК

Автономный режим работы клиента резервного копирования в среде функционирования ОС Windows Server не поддерживается.

#### Настройка узла

#### Добавление исключения в антивирус

1. При использовании антивируса Windows Defender необходимо средствами *PowerShell* исключить папку C:\RuBackup-win-client из автоматической проверки:

Add-MpPreference -ExclusionPath 'C:\RuBackup-win-client'

 Для проверки исключений Windows Defender выведите полный список исключений:

```
Get-MpPreference | fl excl*
```

#### Добаление в автозапуск

Добавьте сервис клиента РК в автозапуск при загрузке ОС:

- 1. Откройте Диспетчер серверов Средства Службы.
- 2. Выберите **RuBackup Service** Свойства вкладка Общие.
- 3. Для параметра Тип запуска установите значение Автоматически (Рисунок 15).

| Свойства: RuBa                                | ckup Serv                          | ice (Локальный ко                                                                                                  | омпьютер  | )            | ×      |
|-----------------------------------------------|------------------------------------|----------------------------------------------------------------------------------------------------|-----------|--------------|--------|
| Общие Вход в                                  | систему                            | Восстановление                                                                                                    | Зависим   | ости         |        |
| Имя службы:                                   | RuBac                              | kup Service                                                                                                    |           |              |        |
| Отображаемо<br>имя:                           | e RuBao                            | kup Service                                                                                                    |           |              |        |
| Описание:                                     | This is<br>applica<br>at the       | This is background process of RuBackup<br>application. Performs all backup/restore operations<br>at the background |           |              | < >    |
| Исполняемый                                   | файл:                              |                                                                                                    |           |              |        |
| "C:\RuBackup                                  | win-client                         | bin\rb_service.exe"                                                                                                |           |              |        |
| Тип запуска:                                  | Автом                              | атически                                                                                                    |           |              | $\sim$ |
| Состояние:                                    | Выпол                              | няется                                                                                                    |           |              | _      |
| Запустить                                     | Оста                               | ановить Приост                                                                                                    | ановить   | Продолжи     | ть     |
| Вы можете ук<br>службы из это<br>Параметры за | азать пар<br>ого диалог<br>апуска: | аметры запуска, пр<br>ового окна.                                                                                  | оименяемь | ые при запус | ĸe     |
|                                               |                                    | ОК                                                                                                    | Отмен     | а Прим       | иенить |

Рисунок 15. Окно «Свойства RuBackup Service»

4. Нажмите **ОК** для сохранения изменений.

#### 5.2.4. Запуск

Произведите активацию клиентской части СРК RuBackup, выполнив на каждом узле с развёрнутым клиентом резервного копирования запуск сервиса клиента.

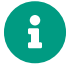

Для успешного запуска клиента РК в клиент-серверном режиме предварительно необходимо запустить серверную часть СРК.

#### Запуск сервиса клиента

Запустите сервис клиента резервного копирования:

- 1. Откройте Диспетчер серверов Средства Службы.
- 2. Выберите **RuBackup Service** и запустите его.

[1] Для пула типа "Block device" размера блока может быть задан при создании пула. Значением по умолчанию является 131072 Б. Для получения более подробной информации по настройке пулов обратитесь к секции "Пулы" раздела "Хранилища" Руководства системного администратора RuBackup. Для пулов типов "File system", "Tape library", "Cloud" размер блока является фиксированным и равен 16384 Б. Для всех типов пулов длина ключа хеш-функции зависит от выбранной хеш-функции в настройках пула. Например, для хеш-функции SHA1 длина ключа составляет 20 Б

[2] \*\* Резервное копирование: объём свободного дискового пространства, составляющий не менее 3% от совокупного объёма данных, резервное копирование которых осуществляется единовременно. Восстановление данных: объем свободного дискового пространства должен быть не менее совокупного объема единовременно восстанавливаемых данных с использованием данного клиента. Многопоточное резервное копирование: объём свободного дискового пространства зависит от выбранных параметров: количества потоков, размера блока и длины хеша. Чем больше используется потоков, тем больше требуемый объём. Чем меньше выбранный размер блока, тем больше требуется доступного пространства на диске. Чем больше длина хеша, тем больше требуется памяти. Расчёт требуемого объёма: Приблизительный расчёт требуемого объёма доступного пространства в многопоточном режиме можно оценить как (worker\_parallelism \*)% от ресурса. Это означает, что для каждого рабочего потока, который будет использоваться при многопоточной обработке данных, потребуется определённый объём доступного пространства на диске.

[3] Выполните установку актуальной версии репозитория EPEL, для примера приведена установка репозитория EPEL 8

[4] обязательное для заполнения поле (если оно активно)

[5] Подробное описание приведено в официальной документации на программный продукт Microsoft Visual C++

[6] Подробное описание приведено в официальной документации на программный продукт OpenSSL

# Глава 6. Результаты установки

# 6.1. Каталог установки

При установке инсталляционный rpm/deb-пакет будет автоматически распакован в директорию:

- для Linux-систем: /opt/rubackup.
- для *Windows-систем*: C:\RuBackup-win-client\

Структура установленных пакетов СРК RuBackup приведена в таблице.

Таблица 11. Структура установленных пакетов СРК RuBackup

| Структурный элемент                                                  | Назначение элемента                                                                                                    |
|----------------------------------------------------------------------|----------------------------------------------------------------------------------------------------|
| /opt/rubackup                                                        | Директория, в которой распакован установоч-<br>ный комплект компонента RuBackup, а также<br>используемые дополнительные инструменты                    |
| Пакет rubackup-common                                                |                                                                                                    |
| /opt/rubackup/keys/client/                                           | Папка содержит сертификат и закрытый ключ<br>клиента для внутреннего взаимодействия ком-<br>понентов СРК по протоколу SSL                              |
| /opt/rubackup/keys/server/                                           | Папка содержит сертификат и закрытый ключ<br>сервера для внутреннего взаимодействия ком-<br>понентов СРК по протоколу SSL                              |
| /opt/rubackup/keys/rootCA/                                           | Папка содержит самоподписанный сертификат<br>и закрытый ключ центра сертификации для<br>внутреннего взаимодействия компонентов СРК<br>по протоколу SSL |
| /opt/rubackup/etc/                                                   | Папка содержит конфигурационные файлы СРК<br>RuBackup                                                                                                  |
| /opt/rubackup/etc/ld.so.conf.d/rubackup.conf                         | Вспомогательный конфигурационный файл,<br>указывающий ОС путь к дополнительным биб-<br>лиотекам, используемых СРК RuBackup                             |
| /opt/rubackup/copyrights/                                            | Папка содержит файлы лицензионных соглаше-<br>ний                                                                                                    |
| /opt/rubackup/rc/icons/                                              | Папка содержит иконки интерфейса                                                                                                    |
| Пакет rubackup-client                                                |                                                                                                    |
| <pre>/opt/rubackup/etc/systemd/system/</pre>                         | Папка содержит сервисы CPK RuBakup                                                                                                    |
| /opt/rubackup/etc/rubackup.lsf                                       | Файл локального расписания Клиента системы резервного копирования                                                                                      |
| <pre>/opt/rubackup/etc/systemd/system/rubackup_cl ient.service</pre> | Сервис клиентской части СРК RuBakup                                                                                                    |

| Структурный элемент                        | Назначение элемента                                                                                                    |
|--------------------------------------------|----------------------------------------------------------------------------------------------------|
| /opt/rubackup/scripts/                     | Папка содержит скрипты управления СРК<br>RuBackup                                                                                                    |
| /opt/rubackup/scripts/test-script.sh       | Пример скрипта для выполнения при резерв-<br>ном копировании                                                                                                    |
| /opt/rubackup/log/                         | Папка содержит журналы событий и задач                                                                                                    |
| /opt/rubackup/man/                         | Папка содержит инструкции по использованию<br>утилит                                                                                                    |
| /opt/rubackup/modules/                     | Папка содержит исполнительные модули, под-<br>держивающие резервное копирование и вос-<br>становление целевого ресурса (поддерживае-<br>мого клиентом СРК)                                                                                               |
| /opt/rubackup/modules/rb_module_lvm        | Исполняемый модуль для резервного копиро-<br>вания и восстановления логических томов LVM                                                                                                    |
| /opt/rubackup/modules/rb_module_filesystem | Исполняемый модуль резервного копирования<br>файловой системы                                                                                                    |
| /opt/rubackup/bin/                         | Папка содержит консольные утилиты, поддер-<br>живаемые на клиенте для управления резерв-<br>ным копированием и восстановлением данных                                                                                                    |
| /opt/rubackup/bin/rb_schedule              | Утилита клиента RuBackup для просмотра пра-<br>вил глобального расписания клиента в системе<br>резервного копирования                                                                                                    |
| /opt/rubackup/bin/rb_replicas              | Утилита клиента RuBackup для управления пра-<br>вилами репликации на клиенте. Вы можете<br>просмотреть список всех правил репликации, а<br>также запустить выбранное правило                                                                             |
| /opt/rubackup/bin/rb_health_check          | Утилита клиента RuBackup для проверки кон-<br>фигурации клиента и его окружения. Выполня-<br>ется проверка переменных окружения, версии<br>медиасервера. Проверяется подключение кли-<br>ента к базе данных, серверу, медиасерверу и<br>толстому клиенту |
| /opt/rubackup/bin/rubackup_client          | Клиент резервного копирования RuBackup<br>представляет собой фоновое приложение (сер-<br>вис, демон), запущенное на хосте клиента и<br>взаимодействующее с сервером RuBackup                                                                             |
| /opt/rubackup/bin/rb_init                  | Утилита администратора RuBackup для перво-<br>начальной настройки клиента сразу после<br>развёртывания пакета исполняемых файлов.<br>Неинтерактивный режим необходим для сце-<br>нариев массового развертывания                                          |

| Структурный элемент                                                  | Назначение элемента                                                                                                    |
|----------------------------------------------------------------------|----------------------------------------------------------------------------------------------------|
| /opt/rubackup/bin/rb_archives                                        | Утилита клиента RuBackup предназначена для<br>просмотра списка резервных копий клиента в<br>системе резервного копирования, создания<br>срочных резервных копий, их удаления, про-<br>верки и восстановления. Работает только в том<br>случае, если на клиенте работает служба (сер-<br>вис, демон) клиента rubackup_client |
| /opt/rubackup/bin/rbfd                                               | Утилита администратора RuBackup для созда-<br>ния и восстановления полных и инкременталь-<br>ных резервных копий ресурсов в любых файло-<br>вых системах. Ресурсом может быть файл,<br>каталог или блочное устройство                                                                                                    |
| /opt/rubackup/bin/rb_tasks                                           | Утилита клиента RuBackup для просмотра<br>списка задач клиента в системе резервного<br>копирования RuBackup                                                                                                    |
| /opt/rubackup/bin/rb_client_defined_storages                         | Утилита администратора RuBackup для управ-<br>ления клиентскими хранилищами. Вы можете<br>просматривать, добавлять и удалять клиент-<br>ские хранилища в конфигурации                                                                                                    |
| /opt/rubackup/rc/                                                    | Папка содержит конфигурационные скрипты<br>программы                                                                                                    |
| /opt/rubackup/mnt/                                                   | Предоставляется как временная точка монти-<br>рования для файловых систем                                                                                                    |
| Пакет rubackup-server                                                |                                                                                                    |
| /opt/rubackup/etc/systemd/system/                                    | Папка одержит сервисы СРК RuBackup                                                                                                    |
| <pre>/opt/rubackup/etc/systemd/system/rubackup_se rver.service</pre> | Сервис Серверной части СРК RuBackup                                                                                                    |
| /opt/rubackup/man/                                                   | Папка содержит файлы описаний утилит                                                                                                    |
| /opt/rubackup/log/                                                   | Папка содержит файлы журнала событий                                                                                                    |
| /opt/rubackup/log/RuBackup.log                                       | Системный журнал событий, также содержит<br>информацию о лицензии                                                                                                    |
| /opt/rubackup/log/task.log                                           | Журналы событий, содержащие события задач<br>СРК                                                                                                    |
| <pre>/opt/rubackup/log/modulelog</pre>                               | Журналы событий исполняемых модулей                                                                                                    |
| /opt/rubackup/log/rbfd                                               | Информация о процессе выполнения создания<br>РК для каждой задачи, которая использует rbfd                                                                                                    |
| /opt/rubackup/lib/                                                   | Папка содержит библиотеки, необходимые для<br>работы CPK RuBackup                                                                                                    |
| /opt/rubackup/bin/                                                   | Папка содержит исполняемые файлы для<br>запуска утилит                                                                                                    |
| /opt/rubackup/bin/rb_modules                                         | Утилита администратора RuBackup для управ-<br>ления Модулями                                                                                                    |

| Структурный элемент                    | Назначение элемента                                                                                                    |
|----------------------------------------|----------------------------------------------------------------------------------------------------|
| /opt/rubackup/bin/rb_tape_libraries    | Утилита администратора RuBackup для управ-<br>ления ленточными библиотеками в системе<br>резервного копирования RuBackup. Вы можете<br>просматривать информацию о ленточных биб-<br>лиотеках в серверной группировке RuBackup,<br>синхронизировать ленточную библиотеку с<br>информацией о ней в базе данных,импортиро-<br>вать, экспортировать и перемещать картриджи<br>в ленточной библиотеке, а также производить<br>LTFS форматирование картриджей, находя-<br>щихся в слотах ленточной библиотеки. |
| /opt/rubackup/bin/rb_media_servers     | Утилита администратора RuBackup для управ-<br>ления медиасерверами RuBackup. Вы можете<br>просматривать список медиасерверов, добав-<br>лять их, удалять или изменять их описания.<br>медиасервер предназначен для взаимодей-<br>ствия с клиентами при создании, восстановле-<br>нии и передаче резервных копий                                                                                                    |
| /opt/rubackup/bin/rb_user_groups       | Утилита администратора RuBackup для управ-<br>ления группами пользователей. Вы можете<br>просматривать группы пользователей, добав-<br>лять и удалять их, а также изменять их назва-<br>ние и описание                                                                                                    |
| /opt/rubackup/bin/rubackup_server      | Сервер резервного копирования RuBackup<br>представляет собой системное фоновое прило-<br>жение (служба, демон), внутри которого одно-<br>временно выполняются множество потоков,<br>отвечающих за разные функции системы<br>резервного копирования                                                                                                    |
| /opt/rubackup/bin/rb_local_filesystems | Утилита администратора RuBackup для управ-<br>ления хранилищами резервных копий типа<br>Файловая система. Хранилища такого типа<br>должны быть ассоциированы с пулом того же<br>типа                                                                                                    |
| /opt/rubackup/bin/rb_security          | Утилита RuBackup для работы с журналом<br>событий информационной безопасности                                                                                                    |
| /opt/rubackup/bin/rb_clients           | Утилита администратора RuBackup для управ-<br>ления клиентами RuBackup. Вы можете про-<br>сматривать список клиентов, а также добав-<br>лять, удалять или изменять их.                                                                                                    |
| /opt/rubackup/bin/rb_update            | Утилита администратора RuBackup для управ-<br>ления обновлениями баз данных. Создает sql<br>инструкции, позволяющие сделать обновление<br>базы данных                                                                                                    |
| /opt/rubackup/bin/rb_block_devices     | Утилита администратора RuBackup для управ-<br>ления блочными устройствами                                                                                                    |

| Структурный элемент                  | Назначение элемента                                                                                                    |
|--------------------------------------|----------------------------------------------------------------------------------------------------|
| /opt/rubackup/bin/rb_global_config   | Утилита администратора RuBackup для управ-<br>ления параметрами глобальной конфигурации<br>серверной группировки RuBackup. Параметры<br>глобальной конфигурации действительны для<br>всех серверов, входящих в кластер серверов<br>RuBackup                                                                                                    |
| /opt/rubackup/bin/rb_global_schedule | Утилита администратора RuBackup для управ-<br>ления глобальным расписанием RuBackup. Гло-<br>бальное расписание состоит из отдельных пра-<br>вил, которые могут выполняться по определён-<br>ным условиям для определённого ресурса на<br>клиенте системы резервного копирования.<br>Можно просматривать список правил глобаль-<br>ного расписания, экспортировать настройки<br>правила в файл и импортировать правило из<br>файла в глобальное расписание, удалять пра-<br>вила из глобального расписания, останавли-<br>вать функционирование правила или запускать<br>его в работу, а также немедленно создавать<br>задачу на основе правила глобального распи-<br>сания |
| /opt/rubackup/bin/rb_repository      | Утилита администратора RuBackup для доступа<br>к записям репозитория. Позволяет просматри-<br>вать список резервных копий, удалять и пере-<br>мещать резервные копии, проверять их<br>целостность и выполнять их репликацию<br>(копирование) в другие пулы. Для выполнения<br>этих действий утилита создаёт соответствую-<br>щую задачу в главной очереди задач и закан-<br>чивает своё выполнение до того момента, как<br>задача будет выполнена                                                                                                    |
| /opt/rubackup/bin/rb_users           | Утилита администратора RuBackup для управ-<br>ления пользователями. Вы можете просматри-<br>вать список пользователей, добавлять, удалять<br>и изменять их                                                                                                    |
| /opt/rubackup/bin/rb_tape_cartriges  | Утилита администратора RuBackup для управ-<br>ления картриджами ленточных библиотек. Вы<br>можете просматривать список картриджей,<br>добавлять, удалять или изменять их. Каждый<br>картридж принадлежит какому-либо пулу типа<br>ленточная библиотека                                                                                                    |
| /opt/rubackup/bin/rb_inventory       | Утилита администратора RuBackup для внесе-<br>ния в базу данных RuBackup информации о<br>резервных копиях, которые были сделаны вне<br>текущей конфигурации RuBackup, например, в<br>другой серверной группировке RuBackup                                                                                                    |

| Структурный элемент                     | Назначение элемента                                                                                                    |
|-----------------------------------------|----------------------------------------------------------------------------------------------------|
| /opt/rubackup/bin/rb_interoperation     | Утилита администратора RuBackup для управ-<br>ления задачами импорта или экспорта резерв-<br>ных копий между независимыми системами<br>резервного копирования. Вы можете управлять<br>списком систем, для которых существует воз-<br>можность импорта или экспорта. Добавлять,<br>просматривать, редактировать, удалять, оста-<br>навливать и запускать правила экспорта или<br>импорта. Также вы сможете проверять оче-<br>редь задач и удалять выполненные задачи или<br>завершившиеся с ошибкой. У вас будет воз-<br>можность создать задачу на экспорт резерв-<br>ной копии из репозитория |
| /opt/rubackup/bin/rb_clouds             | Утилита администратора RuBackup для про-<br>смотра конфигурации, добавления или удале-<br>ния облаков S3 в системе резервного копиро-<br>вания                                                                                                    |
| /opt/rubackup/bin/rb_copy2pool          | Утилита администратора RuBackup для управ-<br>ления репликацией. Предоставляет возмож-<br>ность создавать точные копии (реплики)<br>резервных копий для правил резервного копи-<br>рования и для стратегий резервного копирова-<br>ния                                                                                                    |
| /opt/rubackup/bin/rb_notifications      | Утилита администратора RuBackup для управ-<br>ления очередью уведомлений. В очереди уве-<br>домлений содержатся все актуальные уведом-<br>ления групп пользователей RuBackup о проис-<br>ходящих в системе событиях. Уведомления<br>могут быть настроены в правилах глобального<br>расписания и в стратегиях                                                                                                    |
| /opt/rubackup/bin/rb_remote_replication | Утилита администратора RuBackup для управ-<br>ления непрерывной удалённой репликацией.<br>Непрерывная удалённая репликация состоит из<br>отдельных правил, которые могут выполняться<br>по определённым условиям для определённого<br>ресурса. Можно просматривать список правил<br>непрерывной удалённой репликации, экспорти-<br>ровать настройки правила в файл и импортиро-<br>вать правило из файла, удалять правила, оста-<br>навливать функционирование правила или<br>запускать его в работу                                                                                           |
| /opt/rubackup/bin/rb_pools              | Утилита администратора RuBackup для управ-<br>ления пулами. Вы можете просматривать спи-<br>сок пулов, добавлять, удалять и изменять их.<br>Каждый пул принадлежит какому-либо медиа-<br>серверу. Пулы используются для группирова-<br>ния устройств хранения резервных копий                                                                                                    |

| Структурный элемент                        | Назначение элемента                                                                                                    |
|--------------------------------------------|----------------------------------------------------------------------------------------------------|
| /opt/rubackup/bin/rb_tl_task_queue         | Утилита администратора RuBackup для управ-<br>ления Очередью задач ленточных библиотек                                                                                                    |
| /opt/rubackup/bin/rb_block_device_check    | Утилита администратора RuBackup для про-<br>верки целостности резервных копий на блоч-<br>ном устройстве                                                                                                    |
| /opt/rubackup/bin/rb_client_group          | Утилита администратора RuBackup для управ-<br>ления группами клиентов. Вы можете просмат-<br>ривать группы клиентов, добавлять их, удалять<br>или изменять их название и описание. Группи-<br>ровка клиентов может потребоваться в случае<br>необходимости выполнения групповых опера-<br>ций резервного копирования в стратегиях                                         |
| /opt/rubackup/bin/rb_bandwidth             | Утилита администратора RuBackup для управ-<br>ления ограничениями пропускной способности<br>при выполнении операций резервного копиро-<br>вания для клиентов или правил глобального<br>расписания. Вы можете установить одно или<br>несколько ограничений пропускной способно-<br>сти для определённого клиента СРК или для<br>какого-либо правила глобального расписания |
| /opt/rubackup/bin/rb_task_queue            | Утилита администратора RuBackup для управ-<br>ления главной очередью задач. В очереди<br>задач содержатся все актуальные задачи на<br>создание, восстановление, удаление, переме-<br>щение и проверку резервных копий                                                                                                    |
| /opt/rubackup/bin/rb_cloud_task_queue      | Утилита администратора RuBackup для про-<br>смотра задач, которые связаны с облачными<br>операциями. При хранении резервных копий в<br>облаке S3 вам может потребоваться загрузить<br>резервную копию в облако или выгрузить<br>какой-либо из файлов резервной копии из<br>облака                                                                                         |
| <pre>/opt/rubackup/bin/rb_strategies</pre> | Утилита администратора RuBackup для управ-<br>ления стратегиями                                                                                                    |
| /opt/rubackup/bin/rb_log_viewer            | Утилита администратора RuBackup для про-<br>смотра и управления журналами сообщений                                                                                                    |
| /opt/rubackup/rc/init/                     | Содержит конфигурационные скрипты про-<br>граммы                                                                                                    |
| /opt/rubackup/mnt/                         | Предоставляется как временная точка монти-<br>рования для файловых систем                                                                                                    |
| Пакет rubackup-common-gui                  |                                                                                                    |
| /opt/rubackup/keys/rbm/                    | Папка содержит сертификат и закрытый ключ<br>приложения RBM для внутреннего взаимодей-<br>ствия компонентов CPK по протоколу SSL                                                                                                    |
| /opt/rubackup/gui/plugins/                 | Папка содержит плагины                                                                                                    |

| Структурный элемент          | Назначение элемента                                                                             |
|------------------------------|-------------------------------------------------------------------------------------------------|
| /opt/rubackup/gui/lib/       | Папка содержит библиотеки, используемые<br>графическим приложением RBM                          |
| /opt/rubackup/gui/qml/       | Папка содержит QML-библиотеки, используе-<br>мые графическим приложением RBM                    |
| /opt/rubackup/gui/rc/        | Папка содержит настройки графического отоб-<br>ражения, в т.ч. темы, переводы приложения<br>RBM |
| /opt/rubackup/gui/rc/themes/ | Файлы тем приложения RBM                                                                        |

## 6.2. Сетевые сервисы

В результате настройки компонентов СРК RuBackup будут добавлены необходимые сетевые сервисы в файл /etc/services:

- rubackup-cmd сервис обеспечивает командное взаимодействие серверов и клиентов СРК RuBackup;
- rubackup-lic сервис лицензирования;
- rubackup-media сервис обеспечивает взаимодействие между медиасерверами и передачу файлов.

## 6.3. Конфигурационные файлы

#### 6.3.1. config.file

Данные, полученные после настройки (с помощью утилиты rb\_init или rb\_init\_gui), сохраняются в файле:

- для Linux-систем: /opt/rubackup/etc/config.file;
- для Windows-систем: C:\RuBackup-win-client\etc\config.file.txt.

Таблица 12. Описание параметров конфигурационного файла

| Параметр                   | Назначение                                                                                                    | Допустимые зна-<br>чения |
|----------------------------|----------------------------------------------------------------------------------------------------|--------------------------|
|                            |                                                                                                    | (по умолчанию)           |
| server-inet-<br>interfaces | Сервер. Список сетевых интерфейсов сервера, посред-<br>ством которых серверу резервного копирования разре-<br>шено взаимодействовать с клиентами |                          |
| dbname                     | Сервер. Имя служебной базы данных                                                                                                    | (rubackup)               |
| user                       | Сервер. Пользователь служебной базы данных                                                                                                    | (rubackup)               |
| password crypted           | Сервер. Закодированное значение пароля пользователя служебной базы данных                                                                        | -                        |

| host                          | <b>Сервер</b> . FQDN или IP адрес сервера, на котором распо-<br>ложена служебная база данных                                                                                                    | Необходима<br>настройка пра-<br>вильного разре-<br>шения имен |
|-------------------------------|----------------------------------------------------------------------------------------------------|---------------------------------------------------------------|
| port                          | Сервер. Порт подключения служебной базы данных                                                                                                    | (5432)                                                        |
| server-<br>shutdown_scenario  | <b>Сервер</b> . Сценарий выключения сервера                                                                                                    | immediately<br>after-all-tasks<br>cancel-if-tasks             |
|                               |                                                                                                    | (cancel-if-tasks)                                             |
| remote-<br>replication        | <b>Сервер</b> . Удаленная репликация                                                                                                    | yes<br>no<br>(yes)                                            |
| deduplication-<br>task-memory | <b>Сервер</b> . Исключение дублирующих копий повторяю-<br>щихся данных                                                                                                    | (268435456)                                                   |
| parallelizm                   | Сервер. Количество параллельных нитей сетевого асин-<br>хронного сервера RuBackup                                                                                                    | 1-4096<br>8                                                   |
| use-product-uuid<br>false     | <ul> <li>Сервер. Для версии СРК RuBackup 2.1 и более поздней:<br/>Генерировать идентификатора hardware id узла лицензи-<br/>руемого сервера на основании:</li> <li><i>для ОС Linux</i>: идентификатора UUID материнской<br/>платы, установленного производителем платы, и<br/>закодированной информации в DMI BIOS;</li> <li><i>для ОС Windows</i>: имени хоста hostname;</li> <li>Для версии СРК RuBackup 2.0 и ранее: параметра нет,<br/>hardware id генерируется на основании идентификатора<br/>/etc/machine-id и имени хоста /etc/hostname</li> </ul> | false<br>true<br>(false)                                      |
| parallelizm_media             | <b>Медиасервер</b> Количество параллельных нитей сетевого асинхронного медиасервера RuBackup                                                                                                    | 1-4096                                                        |
| centralized-<br>recovery      | Сервер, клиент. Централизованное восстановление дан-<br>ных из резервной копии с помощью приложения «Мене-<br>джер администратора RuBackup» (используемой на<br>любом узле). В случае, если централизованное восста-<br>новление отключено, то выполнить восстановление воз-<br>можно только на клиенте резервного копирования с<br>помощью утилиты командной строки rbfd или «Мене-<br>джера клиента RuBackup»                                                                                                    | yes<br>no<br>(yes)                                            |

| node                           | <b>Сервер, клиент</b> . Тип узла RuBackup                                                                                                    | primaryserver                                                 |
|--------------------------------|----------------------------------------------------------------------------------------------------|---------------------------------------------------------------|
|                                |                                                                                                    | secondaryserver                                               |
|                                |                                                                                                    | mediaserver                                                   |
|                                |                                                                                                    | client                                                        |
| who-is-primary-<br>server      | <b>Сервер, клиент</b> . Имя хоста основного сервера RuBackup                                                                                                    | Необходима<br>настройка пра-<br>вильного разре-<br>шения имен |
| who-is-secondary-<br>server    | <b>Сервер, клиент</b> . Имя хоста резервного сервера<br>RuBackup                                                                                                    | Необходима<br>настройка пра-<br>вильного разре-<br>шения имен |
| logfile                        | <b>Сервер, клиент</b> . Расположение системного файла жур-<br>нала событий                                                                                                    |                                                               |
| used-ip-version                |                                                                                                    | ipv4                                                          |
|                                | <b>Сервер. Клиент</b> . Укажите какие публичные имена будут использованы DNS-сервером                                                                                                    | ipv6 `                                                        |
|                                |                                                                                                    | `both                                                         |
| client-hello-                  | <b>Сервер. Клиент</b> . Время ожидания ответа от сервера на HELLO сообщение, отправленное при запуске задачи от                                                                                                    | >0`                                                           |
|                                | клиента. Задается в секундах.                                                                                                    | (`240)                                                        |
|                                | <b>Сервер. Клиент</b> . Использовать ір адрес вместо hostname<br>для разрешения связи между элементами СРК                                                                                                    | false                                                         |
| use-ip-instead-<br>hostname    |                                                                                                    | true                                                          |
|                                |                                                                                                    | (false)                                                       |
|                                | Клиент. Каталог для временного хранения резервных копий. Если этот параметр не определен в файле конфи-<br>гурации, то клиент будет запрашивать у медиасервера временное пространство для операций с резервными копиями (NFS папку)                                                                        |                                                               |
| use-local-backup-<br>directory |                                                                                                    | /tmp                                                          |
| client-inet-<br>interface      | <b>Клиент</b> . Сетевой интерфейс клиента. Используется для<br>отображения дополнительной информации о клиенте в<br>CPK RuBackup. Медиасервер осуществляет связь с<br>основным или резервным сервером, а также с клиент-<br>ской утилитой rbfd через сетевой интерфейс, указывае-<br>мый в этом параметре. |                                                               |
| parallel-tasks                 | Клиент. Максимальное количество одновременно                                                                                                    | 1-64                                                          |
|                                | выполняемых задач                                                                                                    | (2)                                                           |
|                                |                                                                                                    |                                                               |

| rbd_algorithm             | <b>Клиент</b> . Выбор хэш функции при дедупликации                              | sha1,                                                                                           |
|---------------------------|---------------------------------------------------------------------------------|-------------------------------------------------------------------------------------------------|
|                           |                                                                                 | sha2, skein,                                                                                    |
|                           |                                                                                 | <pre>streebog, blake2b</pre>                                                                    |
|                           |                                                                                 | ( sha2 )                                                                                        |
| <pre>rbd_block_size</pre> | <b>Клиент</b> . Размер блока данных при дедупликации, байт                      | 8192, 16384,<br>32768, 65536,<br>131072, 262144,<br>524288, 1048576,<br>по умолчанию —<br>16384 |
|                           | <b>Клиент</b> . Допустимая длина хэша                                           | 256                                                                                             |
| rbd_hash_length           |                                                                                 | 512                                                                                             |
|                           |                                                                                 | (256)                                                                                           |
|                           |                                                                                 | immediately `                                                                                   |
| client-                   | <b>Клиент</b> . Сценарий выключения клиента                                     | `after-all-tasks<br>`                                                                           |
| shuldown_scenario         |                                                                                 | `cancel-if-tasks                                                                                |
|                           |                                                                                 | (cancel-if-tasks)                                                                               |
| reconnect-period-         | Клиент. Количество периодов переподключения                                     | >0                                                                                              |
| count                     |                                                                                 | (3)                                                                                             |
| reconnect-period-         | Клиент. Таймаут между периодами переподключения                                 | >0                                                                                              |
| timeout                   |                                                                                 | (20 секунд)                                                                                     |
| reconnect-count           | Клиент. Количество попыток переподключения в рамках                             | >0`                                                                                             |
|                           | одного периода                                                                  | (`3)                                                                                            |
| reconnect-timeout         | <b>Клиент</b> . Таймаут между попытками переподключения в рамках одного периода | 9<                                                                                              |
|                           |                                                                                 | (5 секунд)                                                                                      |
| digital-signature         | <b>Клиент</b> . Использовать электронно- цифровую подпись                       | yes                                                                                             |
|                           |                                                                                 | no                                                                                              |
|                           |                                                                                 | (yes)                                                                                           |
|                           |                                                                                 |                                                                                                 |

| digital aign back                                              |                                                                                                    | В соответствии с<br>openssl digest<br>command                                                                                                    |
|----------------------------------------------------------------|----------------------------------------------------------------------------------------------------|----------------------------------------------------------------------------------------------------|
| digital-sign-nash                                              | клиент. хеш-функция для электронно-цифровой подписи                                                                                                    | см. openssl help                                                                                                    |
|                                                                |                                                                                                    | ( sha1 )                                                                                                    |
|                                                                |                                                                                                    | yes                                                                                                    |
| monitoring-client <b>Клиент</b> . Мониторинг состояния системы |                                                                                                    | no                                                                                                    |
|                                                                |                                                                                                    | (yes)                                                                                                    |
| memory-threshold                                               | <b>Клиент</b> . Снижение потребления оперативной памяти при<br>полном резервном копировании Для хранения уникаль-<br>ных хешей и обеспечения дедупликации нужно выделить<br>на диске дополнительное место ~0.3% от размера<br>ресурса. Ограничения: - При использовании параметра в<br>кластерной группе убедитесь, что все клиенты группы<br>имеют одну версию СРК Параметр используется<br>только для создания полной резервной копии | Не менее 4 ГБ и<br>не более значения<br>свободной опера-<br>тивной памяти в<br>системе Значение<br>параметра не<br>гарантирует точ-<br>ность верхней<br>границы потреб-<br>ления памяти. Для<br>выключения пара-<br>метра можно<br>задать его рав-<br>ным 0 или уда-<br>лить из конфиг<br>файла. |

#### 6.3.2. rbfd.cnf

В CPK RuBackup также можно создать отдельный конфигурационный файл /opt/rubackup/etc/rbfd.cnf. Параметры, которые можно прописать в конфигурационном файле opt/rubackup/etc/rbfd.cnf, представлены в таблице Таблица 13.

| Параметр               | Применимость | Назначение                                                                                                    | Допустимые зна-<br>чения | Значение по<br>умолчанию |
|------------------------|--------------|----------------------------------------------------------------------------------------------------|--------------------------|--------------------------|
| ignore-read-<br>errors |              | Игнорирование<br>ошибок чтения,<br>вызванных удале-<br>нием или измене-<br>нием файлов, во<br>время создания<br>резервной копии.<br>Внимание: файлы,<br>которые измени-<br>лись во время<br>создания резерв-<br>ной копии, могут<br>содержать<br>ошибки и быть<br>непригодными к<br>восстановлению. | yes, no                  |                          |

Таблица 13. Параметры конфигурационного файла /opt/rubackup/etc/rbfd.cnf

Отсутствие любого из параметров никак не влияет на работу СРК, принимаются только те опции, которые правильно указаны в конфигурационном файле.

Отсутствие конфигурационного файла, неправильные параметры и ошибки в нём также не влияют на работу системы. При этом ошибки обработки конфигурационного файла будут видны в логах rbfd (/opt/rubackup/log/rbfd/).

# Глава 7. Настройка ограничения на количество открытых файловых дескрипторов на хосте с сервером RuBackup

При увеличении количества входящих соединений (если число клиентов/медиа серверов в группировке растёт и/или на клиентах включена функция многопоточной передачи данных) сервер RuBackup может достичь предела выделенных лимитов на открытые файловые дескрипторы. Сетевые соединения также используют файловые дескрипторы.

Ограничения на количество открытых файловых дескрипторов устанавливает администратор узла, на котором запущен сервер RuBackup. Достижение этого ограничения приводит к ошибкам при выполнении резервного копирования/восстановления. Иногда сервер RuBackup может аварийно завершить работу.

# 7.1. Зависимость количества файловых дескрипторов

В зависимости от способа запуска сервера RuBackup, максимальное число (лимит) открытых дескрипторов будет разным.

Чтобы рассчитать необходимое количество файловых дескрипторов, учтите следующее:

- В режиме простоя сервер использует около 100 файловых дескрипторов.
- Каждый подключённый клиент РК или медиасервер добавляет по два открытых файловых дескриптора на сервере.
- Выполнение любой задачи на стороне клиента РК при выключенном параметре network\_parallelism <sup>[1]</sup> требует двух дополнительных файловых дескриптора на сервере.
- При активированном параметре network\_parallelism клиент РК открывает N соединений к серверу, где N значение, заданное для этого параметра. В рамках каждого сетевого соединения, как правило, на стороне сервера требуется запросить информацию из базы данных, поэтому требуемое число открытых файловых дескрипторов будет N\*2.

# 7.2. Расчёт необходимого количества файловых дескрипторов

Проверьте, рассчитав по формулам, число нужных вам файловых дескрипторов и

убедитесь, что на узле сервера RuBackup их достаточно.

Пример 5. Общая формула для расчёта необходимого количества файловых дескрипторов:

где:

- MC число медиасерверов;
- КЛ число клиентов;
- N значение, заданное для сетевого параллелизма, параметра network\_parallelism. Если сетевой параллелизм выключен, то N=2.

#### Пример расчета 1

Рассмотрим пример расчёта необходимого количества файловых дескрипторов для системы, состоящей из одного сервера RuBackup, двух медиасерверов и 50 клиентов. Предположим, что сетевой параллелизм отключён.

Необходимое количество файловых дескрипторов рассчитывается следующим образом:

```
100 (для основного сервера)+2*2 (для медисерверов)+50*2 (для клиентов в простое)+50*2 (для клиентов с задачами одновременно) = 304
```

Таким образом, общее количество необходимых файловых дескрипторов составляет 304.

Стандартное значение лимита — 1024, будет достаточным.

#### Пример расчета 2

Рассмотрим пример расчёта необходимого количества файловых дескрипторов для системы, состоящей из одного сервера RuBackup, двух медиасерверов и 50 клиентов. Предположим, что сетевой параллелизм включён со значением 40.

Необходимое количество файловых дескрипторов рассчитывается следующим образом:

```
100 (для основного сервера) + 2*2 (для медиасерверов) + 50*2 (для клиентов в простое) + 50*40 (для всех клиентов с задачами одновременно)= 2204
```

Таким образом, общее количество необходимых файловых дескрипторов составляет 2204. Стандартное значение лимита в 1024 будет недостаточным для такой системы, поэтому рекомендуется увеличить лимит. Желательно установить лимит в 3000 файловых дескрипторов для запаса.

# 7.3. Способы настройки ограничения количества открытых файловых дескрипторов

Настройка ограничения количества открытых файловых дескрипторов производится в зависимости от способа запуска сервера.

# 7.3.1. Настройка ограничения количества открытых файловых дескрипторов при ручном запуске сервера

Для настройки ограничения количества открытых файловых дескрипторов при ручном запуске сервера:

1. Остановите сервер (в случае ручного запуска сервера):

rubackup\_server stop

2. Для проверки текущего лимита выполните:

sudo ulimit -n

По умолчанию ограничение количества открытых файловых дескрипторов установлено 1024 файла.

- 3. Изменение лимита открытых файловых дескрипторов возможно выполнить для текущей сессии пользователя root или установить постоянное значение.
  - а. Для временного изменения лимита открытых файловых дескрипторов только в текущей сессии пользователя root необходимо выполнить команду:

ulimit <mark>-n</mark> N

```
где N — это желаемое значение лимита открытых файловых дескрипторов.
```

Внесённые изменения будут отменены после завершения текущей сессии.

- b. Для установки постоянного лимита открытых файловых дескрипторов:
  - отредактируйте файл /etc/security/limits.conf:
sudo nano /etc/security/limits.conf

и добавив строки:

```
root hard nofile N root soft nofile N
```

где N — это желаемое значение лимита открытых файловых дескрипторов;

- сохраните изменения;
- завершите сессию и откройте новую сессию;
- проверьте значение лимита открытых файловых дескрипторов:

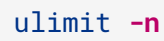

4. Перезапустите сервер:

rubackup\_server start

## 7.3.2. Настройка ограничения количества открытых файловых дескрипторов при запуске сервисов сервера

Для настройки ограничения количества открытых файловых дескрипторов при запуске сервисов сервера:

1. Для проверки текущего лимита выполните:

sudo ulimit **-n** 

По умолчанию ограничение количества открытых файловых дескрипторов задаётся в службе systemd и стандартное значение — 1024 файла.

- 2. Для изменения лимита открытых файловых дескрипторов:
  - ОТКРОЙТЕ ФАЙЛ /etc/systemd/system/rubackup\_server.service:

sudo nano /etc/systemd/system/rubackup\_server.service

• отредактируйте секцию [Service], добавив строку:

LimitNOFILE=N

где N — это желаемое значение лимита открытых файловых дескрипторов;

- сохраните изменения.
- 3. Загрузите обновленный конфигурационный файл сервиса в службу systemd:

systemctl daemon-reload

4. Перезапустите сервис сервера RuBackup:

systemctl stop rubackup\_server

systemctl start rubackup\_server

[1] Параметр задает количество потоков, которые будут передавать блоки данных на медиасервер